## Sommario

| - Sommario                                                                                                    | 1          |
|----------------------------------------------------------------------------------------------------|------------|
| - Avvertenze per l'uso                                                                                             | 3          |
| Informazioni sulla sicurezza                                                                                       | 3          |
| Precauzioni                                                                                                    | 4          |
| Avvisi per la protezione degli occhi                                                                               | 6          |
| -E-> Introduzione                                                                                                  | 7          |
| Contenuti della confezione                                                                                         | 7          |
| Descrizione del prodotto                                                                                           | 8          |
| Unità principale                                                                                                   | 8          |
| Porte di collegamento                                                                                              | 9          |
| Telecomando                                                                                                    | . 10       |
|                                                                                                    | 11         |
| Collegamento del proiettore                                                                                        | . 11       |
| Connetti a notebook                                                                                                | . 11       |
| Collegamento ad origini video                                                                                      | . 12       |
| Accensione e spegnimento del proiettore                                                                            | .13        |
| Accensione del projettore                                                                                          | . 13       |
| Spegnimento dei Proiettore                                                                                         | . 14       |
| Regolazione dell'altezza del projettata                                                                            | 15         |
| Regolazione della nosizione dell'immagine verticale                                                                | . 15<br>15 |
| Regolazione della posizione dell'immagine venicale<br>Regolazione delle dimensioni dell'immagine projettata (WXGA) | 16         |
| Regolazione delle dimensioni dell'immagine projettata (1080p)                                                      | . 17       |
| Regolazione delle dimensioni dell'immagine (1080p focale corta)                                                    | . 18       |
| - Comandi utente                                                                                                   | 19         |
| Telecomando                                                                                                    | .19        |
| Menu OSD (On Screen Display)                                                                                       | .21        |
| Come funziona l'OSD (On Screen Display)                                                                            | . 21       |
| Struttura del menu                                                                                                 | .22        |
| Immagine                                                                                                    | . 24       |
| Immagine   Avanzate                                                                                                | . 26       |
| Immagine   Avanzate   Corrispondenza Colore                                                                        | . 28       |
| Immagine   Avanzate   Segnale                                                                                      | . 29       |
| Display<br>Display I Tra dimensioni                                                                                | .30        |
| Display   Tre dimension                                                                                            | .ວ∠<br>33  |
| Imposta II ingua                                                                                                   | . 35       |
| Imposta   Sicurezza                                                                                                | .36        |
| Imposta   Impostazioni audio                                                                                       | . 39       |
| Imposta   Avanzate                                                                                                 | . 40       |
| Imposta   Rete                                                                                                    | .41        |
| Imposta   Impostazioni LAN                                                                                         | . 42       |
| Imposta   Gestione Impostazioni                                                                                    | .43        |

## Sommario

| Opzioni                                      | 44   |
|----------------------------------------------|------|
| Opzioni   Origine input                      | 47   |
| Opzioni   Impostazioni Remote                | 48   |
| Opzioni   Avanzate                           | 49   |
| Opzioni   Impostazioni lampada               | 51   |
| LAN_RJ45                                     | 53   |
| > Appendici                                  | . 63 |
| Risoluzione dei problemi                     | 63   |
| Immagine                                     | 63   |
| Altro                                        | 64   |
| LED indicatore di stato del proiettore       | 65   |
| Telecomando                                  | 66   |
| Sostituzione della lampada                   | 67   |
| Modalità compatibili                         | 70   |
| Compatibilità video                          | 70   |
| Descrizione dettaglio temporizzazione video  | 70   |
| Compatibilità computer - standard VESA       | 71   |
| Segnale in ingresso per HDMI/DVI-D           | 72   |
| Tabella di compatibilità video 3D reale      | 73   |
| Comandi ed Elenco funzioni Protocollo RS232  | 74   |
| Assegnazione dei pin RS232 (lato proiettore) | 74   |
| Elenco funzioni Protocollo RS232             | 75   |
| Comandi Telnet                               | 79   |
| Comandi AMX Device Discovery                 | 79   |
| Comandi supportati da PJLink™                | 80   |
| Trademarks                                   | 82   |
| Sedi dell'aziendale Optoma                   | 85   |
| Normative ed avvisi sulla sicurezza          | 87   |

### Informazioni sulla sicurezza

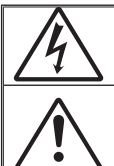

Il simbolo del fulmine, all'interno di un triangolo equilatero, è inteso per avvisare l'utente della presenza di "tensioni pericolose" non isolate all'interno del prodotto, che possono essere di potenza tale da costituire un pericolo di elettrocuzione per le persone.

Il punto esclamativo inserito in un triangolo equilatero indica all'utente la presenza di importanti istruzioni relative al funzionamento e alla manutenzione (riparazione) nella documentazione acclusa all'apparecchio.

AVVISO: PER RIDURRE IL RISCHIO D'INCENDI O DI ELETTROCUZIONE, NON ESPORRE QUESTO APPARATO A PIOGGIA OD UMIDITÀ. ALL'INTERNO SONO PRESENTI TENSIONI PERICOLOSAMENTE ALTE. NON APRIRE LA COPERTURA. RIVOLGERSI ESCLUSIVAMENTE A PERSONALE QUALIFICATO PER LE RIPARAZIONI.

#### Limiti sulle emissioni per i dispositivi di Classe B

Questo apparato digitale di classe B è conforme alle normative canadesi relative alle attrezzature che provocano interferenze.

#### Importanti istruzioni per la sicurezza

- 1. Non bloccare le aperture di ventilazione. Per garantire un funzionamento affidabile del proiettore e per proteggerlo dal surriscaldamento, si consiglia di installarlo dove la ventilazione non venga bloccata. Per esempio, non collocare il proiettore su un tavolo da caffè pieno di oggetti, su un divano, su un letto, ecc. Non posizionarlo in uno spazio chiuso come una libreria o un armadio che possa limitare la circolazione dell'aria.
- Non usare il proiettore vicino all'acqua o in presenza di condensa. Per ridurre il rischio d'incendi e/o di elettrocuzioni non esporre questo prodotto a pioggia o condensa.
- Non installare vicino a qualsiasi sorgente di calore tipo radiatori, valvole o regolatori di calore, fornelli, stufe o altri apparati che producono calore (amplificatori inclusi).
- 4. Pulire solamente con un panno asciutto.
- 5. Usare solamente accessori specificati dal produttore.
- Non usare l'unità se è stata d'anneggiata fisicamente o se è stata usata in modo non appropriato. Per danni fisici/utilizzo non appropriato si intende (a mero titolo
  - esemplificativo):
  - Unità lasciata cadere.
  - Cavo d'alimentazione o spina danneggiata.
  - Liquido versato nel proiettore.
  - Proiettore esposto a pioggia o a umidità.

Qualcosa caduto nel proiettore o libero al suo interno. Non tentare di aggiustare da soli il proiettore. L'apertura e la rimozione delle coperture può esporre al contatto con parti in cui sono presenti tensioni pericolose o ad altri rischi. Prima di inviare il proiettore per la riparazione, chiamare Optoma.

- Non lasciare che oggetti o liquidi entrino nel proiettore. Essi potrebbero entrare in contatto con punti di tensione pericolosi e provocare folgorazioni o elettrocuzione.
- 8. Fare riferimento alle etichette apposte sul proiettore per gli avvisi sulla sicurezza.
- 9. L'unita deve essere riparata esclusivamente da personale adeguato.

### Precauzioni

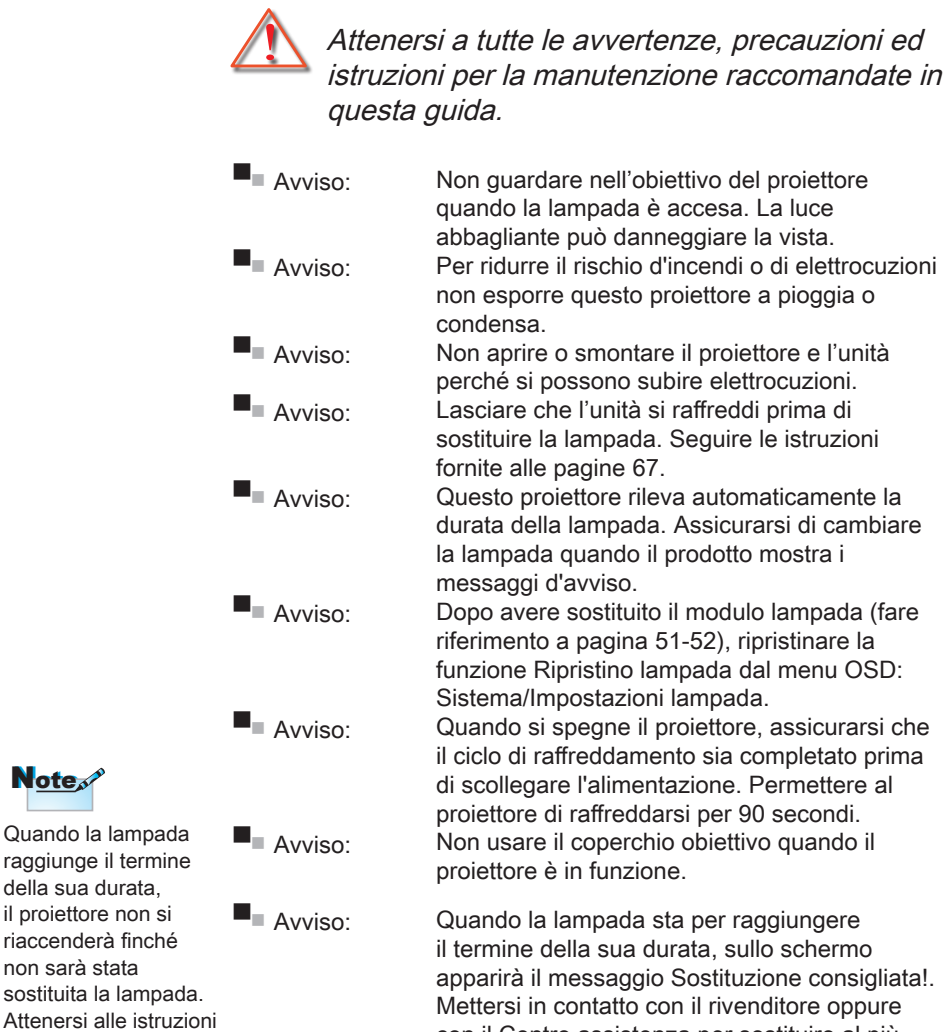

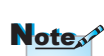

della sua durata, il projettore non si

riaccenderà finché

"Sostituzione della lampada", a pagina 67, per sostituire la lampada.

non sarà stata

della sezione

con il Centro assistenza per sostituire al più presto la lampada.

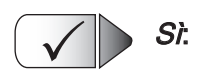

- Spegnere e staccare la spina dalla presa di corrente prima di pulire il prodotto.
- Usare un panno morbido inumidito con un detergente neutro per pulire le coperture.
- Scollegare la spina dalla presa di corrente CA se il prodotto non è usato per periodi prolungati.

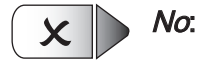

- Bloccare le fessure e le aperture sulla copertura designate a fornire la ventilazione.
- Usare detergenti abrasivi, cere o solventi per pulire l'unità.
- Usare l'unità nelle seguenti condizioni:
  - In luoghi estremamente caldi, freddi o umidi.
    - Assicurarsi che la temperatura ambiente sia compresa tra 5 - 40°C
    - Umidità relativa a 10 85% (massima), senza condensa
  - In aree suscettibili a polvere e sporcizia eccessiva.
  - Vicino a qualsiasi apparecchiatura che generi un forte campo magnetico.
  - Alla luce diretta del sole.

### Avvisi per la protezione degli occhi

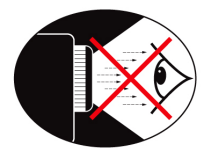

- Evitare di fissare il fascio di luce del proiettore. Tenere sempre il fascio di luce alle proprie spalle.
- Quando il proiettore è usato in una classe, controllare in modo adeguato gli stendi quando è chiesto loro di mostrare qualcosa sullo schermo.
- Per ridurre il consumo energetico della lampada, usare tende e tapparelle per ridurre la luce nella stanza.

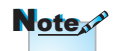

Conservare questo manuale per riferimenti futuri.

### Contenuti della confezione

Unpack and inspect the box contents to ensure all parts listed below are in the box. Se qualcosa dovesse mancare, contattare l'assistenza clienti Optoma.

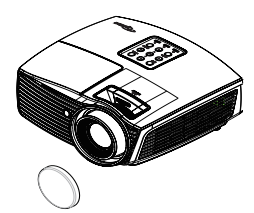

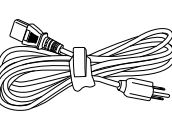

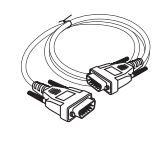

Cavo VGA D-sub a 15 pin

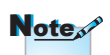

A causa delle diversità delle applicazioni in base al paese, alcune aree potrebbero avere accessori differenti. Proiettore con coperchio obiettivo

Cavo d'alimentazione 1,8 m

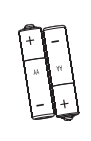

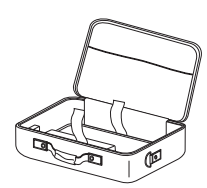

Telecomando

2 Batterie AAA

Custodia

#### Documentazione:

- Manuale d'uso
- Scheda garanzia
- Manuale dell'utente di base

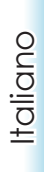

### Descrizione del prodotto

Unità principale

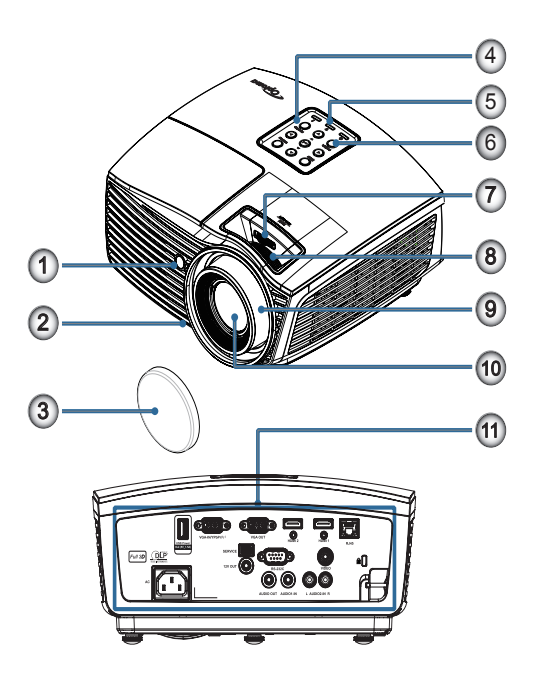

- 1. Ricevitore IR
- 2. Piedino di regolazione dell'inclinazione
- 3. Copriobiettivo
- 4. Tasti di funzione
- 5. Indicatori LED
- 6. Tasto Alimentazione
- 7. SPOSTAMENTO LENTE (Non è disponibile in 1080p focale corta)
- 8. Zoom (Non è disponibile in 1080p focale corta)
- 9. Fuoco
- 10. Obiettivo
- 11. Porte di collegamento

### Porte di collegamento

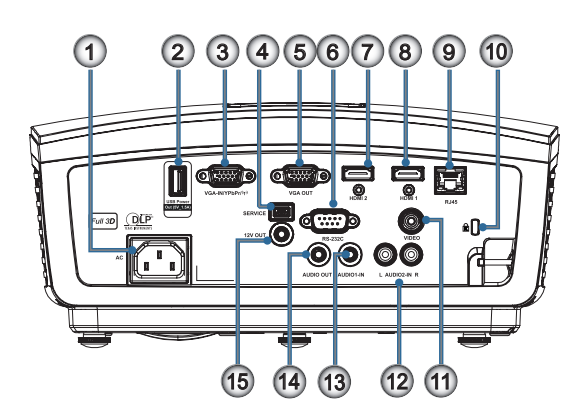

- 1. Presa di alimentazione
- 2. Uscita alimentazione USB (5V\_1,5A)
- 3. VGA-IN/YPbPr/ (1)
- 4. ASSISTENZA
- 5. VGA-OUT
- 6. RS-232C
- 7. HDMI2
- 8. HDMI1
- 9. RJ-45
- 10. Porta antifurto Kensington Microsaver™
- 11. VIDEO
- 12. AUDIO2-IN (L e R)
- 13. AUDIO1 IN
- 14. AUDIO OUT
- 15. 12V OUT

### Telecomando

- 1. Accensione/spegnimento
- 2. Pattern di prova
- Blocca
- 4. Clic sinistro del mouse USB
- 5. Quattro tasti direzionali e di selezione
- 6. Invio
- 7. Laser (NON PUNTARE IL **RAGGIO SUGLI OCCHI DELLE PERSONE**)
- 8. Pagina -
- 9. Correzione V. +/-
- l'immissione della password)
- 11. HDMI/4
- 12. Utente1/7
- 13. Sorgente
- 15. VGA/5
- 16. Commutazione
- 17. 🗖
- 18. Clic destro del mouse USB
- 19. Pagina +
- 20. Volume +/-
- 21. 3D/3
- 22. Video/6
- 23. Utente3/9
- 24. Sincronizzazione
- 25. Menu
- 26. 1/0

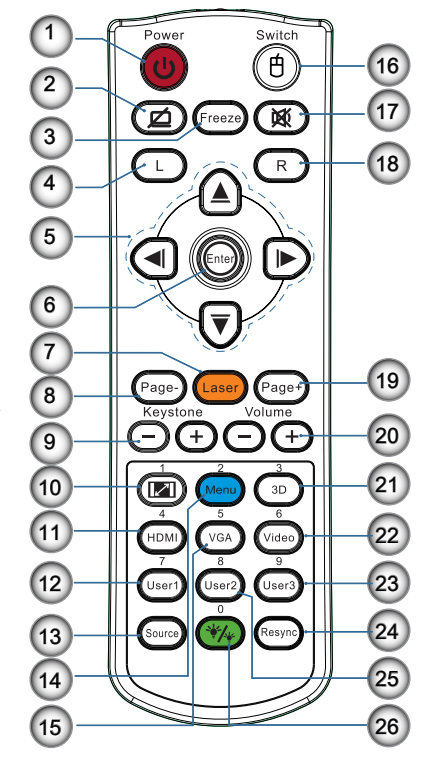

Attenzione L'uso dei controlli, delle regolazioni oppure l'esecuzione delle procedure in modo diverso da quello qui specificato può provocare l'esposizione a luce laser pericolosa.

Conforme agli standard di prestazioni 14. Menu/2 FDA. eccetto deviazioni conformi all'avviso Laser N. 50, del 24 giugno 2007.

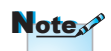

A causa del telecomando generico, la funzione dipende dal modello.

### Collegamento del proiettore

### Connetti a notebook

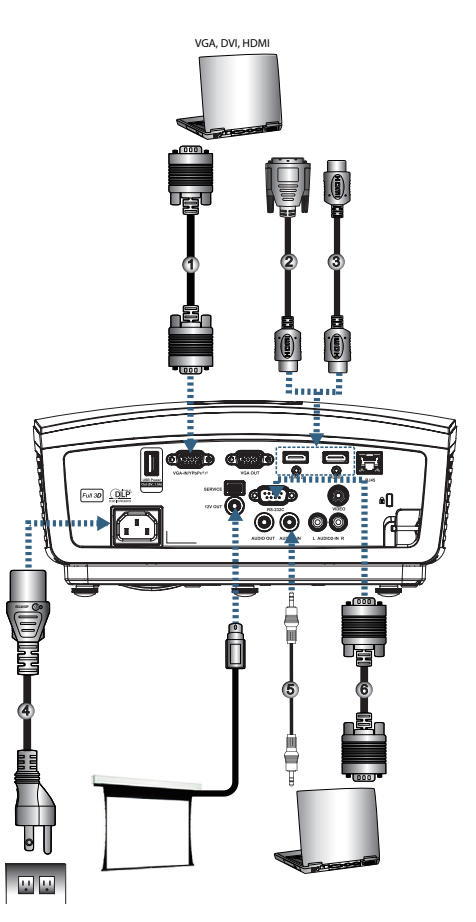

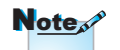

A causa dei diversi requisiti di ciascun paese, alcune zone potrebbero avere accessori diversi.

Collegamento ad origini video

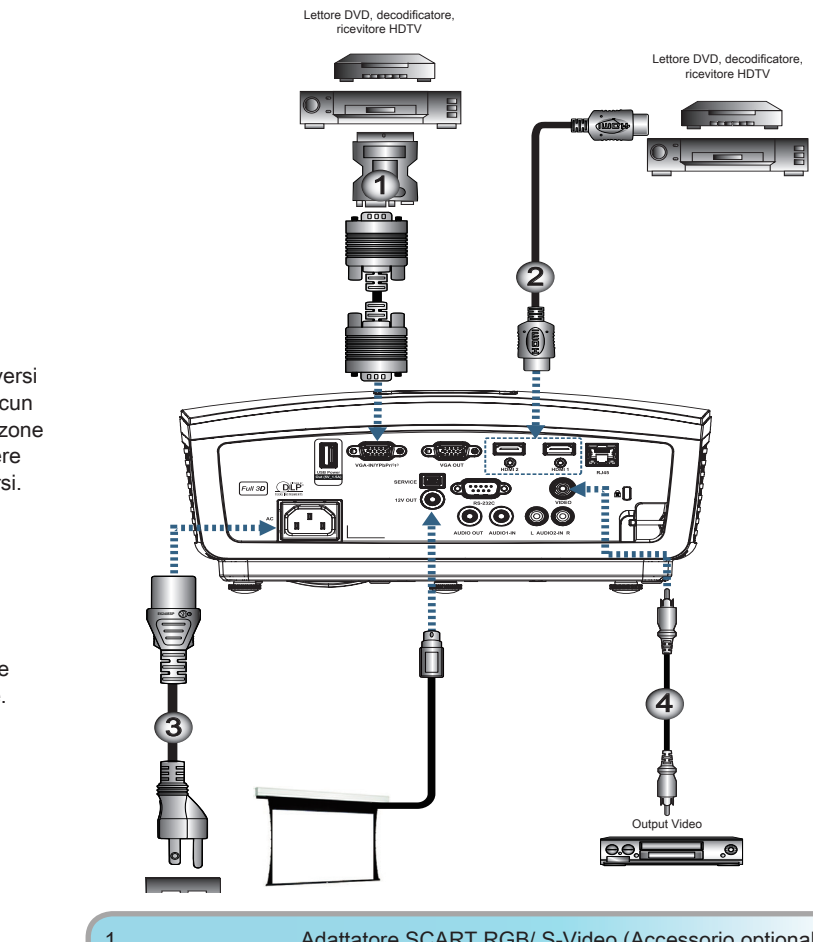

| 1 | Adattatore SCART RGB/ S-Video (Accessorio optional) |
|---|-----------------------------------------------------|
| 2 |                                                     |
| 3 |                                                     |
| 4 | Cavo video composito (Accessorio optional)          |

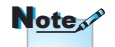

A causa dei diversi requisiti di ciascun paese, alcune zone potrebbero avere accessori diversi.

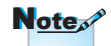

L'USCITA 12V è un interruttore programmabile.

# Accensione e spegnimento del proiettore

### Accensione del proiettore

- 1. Togliere il coperchio dell'obiettivo.
- 2. Collegare il cavo di alimentazione al proiettore.
- 3. Accendere i dispositivi collegati.
- 4. Controllare che il LED alimentazione stia lampeggiando e premere il pulsante di alimentaazione per accendere il proiettore.

Viene visualizzato la schermata con il logo di avvio del proiettore, mentre vengono rilevati i dispositivi collegati. Se il dispositivo collegato è un portatile, premere i tasti relativi sulla tastiera del computer per trasferire l'uscita per la visualizzazione al proiettore. (Verificare sul manuale utente del portatile per identificare la combinazione corretta di tasti funzione per cambiare l'uscita per la visualizzazione.)

Vedere Impostazioni di protezione a pagina 36 se è stato attivato il blocco di protezione.

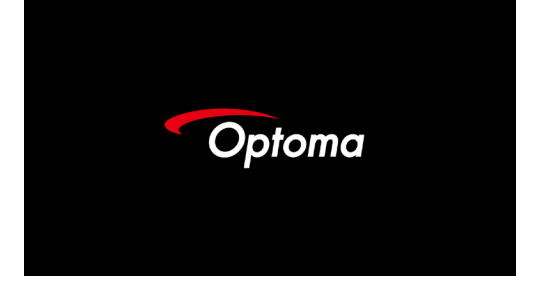

5. Se è collegato più di un dispositivo di ingresso, premere il pulsante "Sorgente" in sequenza per scorrere i dispositivi. Per selezionare direttamente l'origine, vedere pagina 20.

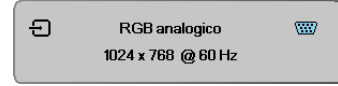

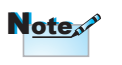

Accendere prima il proiettore e poi selezionare le origini del segnale.

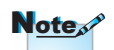

A causa delle differenze nelle applicazioni per ogni paese, alcune regioni possono avere accessori diversi.

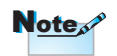

L'uscita 12 V è un interruttore programmabile.

Italiano

### Spegnimento del Proiettore

 Premere il pulsante "①" sul telecomando o il pulsante "POWER" sul pannello del proiettore per spegnerlo. Per prima cosa premere il pulsante per visualizzare il seguente messaggio a video.

| Φ | Spegnere?                    |
|---|------------------------------|
|   | Premere di nuovo tasto alim. |

Premere nuovamente il tasto per spegnere. Se il pulsante non viene premuto, il messaggio sparirà entro 5 secondi.

 II LED Alimentazione lampeggia di colore verde (1 secondo acceso, 1 secondo spento) e le ventole aumentano la velocità di rotazione durante il ciclo di raffreddamento. Il proiettore raggiunge la modalità standby mode non appena il LED Alimentazione lampeggia di colore verde (2 secondi acceso, 2 secondi spento).

Se si vuole riaccendere il proiettore, è necessario attendere finché è completato il ciclo di raffreddamento e finché il proiettore accede alla modalità di standby. Una volta in modalità standby, basta premere "**POWER**" sul retro del proiettore o "<sup>(I)</sup> " sul telecomando per avviare il proiettore.

 Scollegare il cavo di alimentazione dalla presa elettrica e dal proiettore solo quando il proiettore è in modalità standby.

### Indicatore d'avviso

- Quando l'indicatore LED della lampada si illumina di colore rosso, il proiettore procede allo spegnimento automatico. Rivolgersi al proprio rivenditore locale o al centro di assistenza. Fare riferimento a pagina 65.
- Quando il LED della Temperatura è di colore rosso fisso (non lampeggiante), il proiettore si spegne automaticamente. In condizioni normali il proiettore può essere riacceso dopo che è stato completato il ciclo di raffreddamento. Se il problema persiste, rivolgersi al proprio rivenditore locale o al centro di assistenza. Fare riferimento a pagina 65.

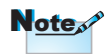

Contattare il più vicino centro di assistenza se il il proiettore presenta questi problemi. Fare riferimento a pagina 85 per altre informazioni.

### Regolazione dell'immagine proiettata

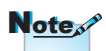

- Il tavolo o il piano su cui si poggia il proiettore deve essere in piano e solido.
- Posizionare il proiettore in modo che sia perpendicolare rispetto allo schermo.
- Per la sicurezza delle persone, fissare in modo adeguato i cavi.

### Regolazione dell'altezza del proiettore

*Il proiettore è dotato di un piedino di regolazione dell'inclinazione per regolare l'altezza dell'immagine.* 

Per regolare l'angolazione dell'immagine, girare verso destra o sinistra il regolatore dell'inclinazione finché si ottiene l'angolazione voluta.

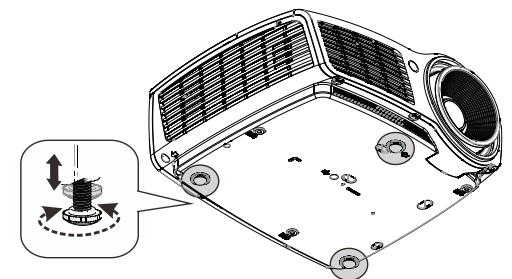

### Regolazione della posizione dell'immagine verticale

È possibile utilizzare la funzione di spostamento dell'obiettivo per regolare la posizione verticale.

Regolazione dello spostamento dell'obiettivo per WXGA

La posizione del display può essere spostata verso l'alto fino al 7% e verso il basso fino al 4,5% dell'elevazione del display.

Regolazione dello spostamento dell'obiettivo per 1080P

La posizione del display può essere spostata verso l'alto fino al 9% e verso il basso fino al 5% dell'elevazione del display.

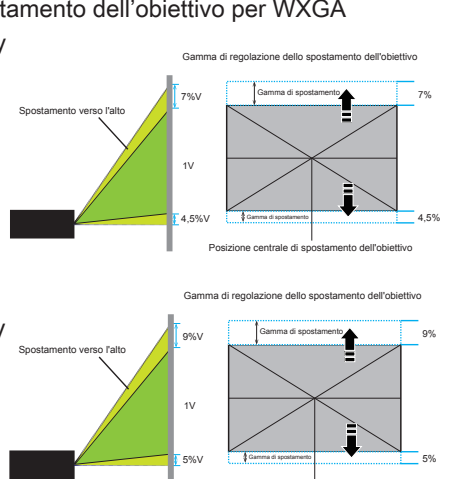

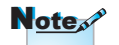

La funzione di spostamento dell'obiettivo non è disponibile in Shift is not available in 1080p focale corta.

di spostamento dell'obiettivi

Regolazione delle dimensioni dell'immagine proiettata (WXGA)

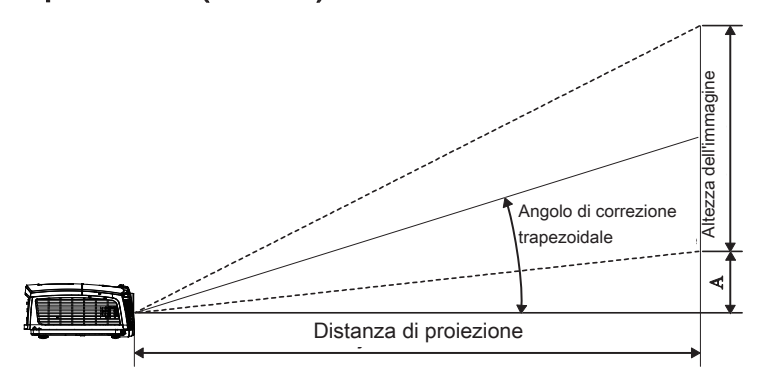

| Diagonale<br>lunghezza    | D         | imensior<br>L x H ( | ni schermo<br>(16:10) |         |                | Distar<br>proiezie | nza di<br>one (D) |                   | Sfasamento |         |
|---------------------------|-----------|---------------------|-----------------------|---------|----------------|--------------------|-------------------|-------------------|------------|---------|
| (pollici)                 | (m)       | )                   | (pied                 | li)     | (m)            |                    | (piedi)           |                   | (4)        |         |
| dello<br>schermo<br>16:10 | Larghezza | Altezza             | Larghezza             | Altezza | Wide<br>screen | Tele<br>obiettivo  | Wide<br>screen    | Tele<br>obiettivo | (m)        | (piedi) |
| 30"                       | 0,65      | 0,40                | 2,12                  | 1,32    | 0,94           | 1,42               | 3,10              | 4,66              | 0,05       | 0,15    |
| 40"                       | 0,86      | 0,54                | 2,83                  | 1,77    | 1,26           | 1,90               | 4,13              | 6,22              | 0,06       | 0,20    |
| 60"                       | 1,29      | 0,81                | 4,24                  | 2,65    | 1,89           | 2,84               | 6,19              | 9,33              | 0,09       | 0,30    |
| 80"                       | 1,72      | 1,08                | 5,65                  | 3,53    | 2,52           | 3,79               | 8,25              | 12,44             | 0,12       | 0,41    |
| 100"                      | 2,15      | 1,35                | 7,07                  | 4,42    | 3,14           | 4,74               | 10,32             | 15,55             | 0,15       | 0,51    |
| 120"                      | 2,58      | 1,62                | 8,48                  | 5,30    | 3,77           | 5,69               | 12,38             | 18,66             | 0,19       | 0,61    |
| 140"                      | 3,02      | 1,88                | 9,89                  | 6,18    | 4,40           | 6,63               | 14,44             | 21,77             | 0,22       | 0,71    |
| 160"                      | 3,45      | 2,15                | 11,31                 | 7,07    | 5,03           | 7,58               | 16,51             | 24,87             | 0,25       | 0,81    |
| 190"                      | 4,09      | 2,56                | 13,43                 | 8,39    | 5,97           | 9,00               | 19,60             | 29,54             | 0,29       | 0,97    |
| 230"                      | 4,95      | 3,10                | 16,25                 | 10,16   | 7,23           | 10,90              | 23,73             | 35,76             | 0,36       | 1,17    |
| 280"                      | 6,03      | 3,77                | 19,79                 | 12,37   | 8,81           | 13,27              | 28,89             | 43,53             | 0,43       | 1,42    |
| 300"                      | 6,46      | 4,04                | 21,20                 | 13,25   | 9,43           | 14,22              | 30,95             | 46,64             | 0,46       | 1,52    |

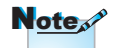

300" (overdrive) per Asia.

## Regolazione delle dimensioni dell'immagine proiettata (1080p)

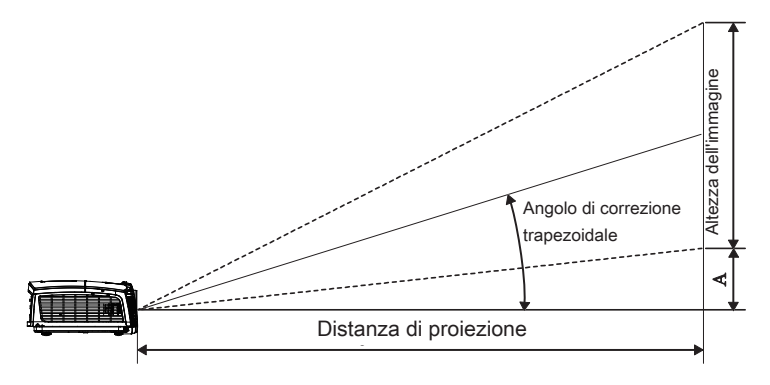

| Diagonale<br>lunghezza   | ale Dimensioni schermo L x H (16:9) |         |           | Distanza di<br>proiezione (D) |                |                    |                 | Sfasamento         |      |         |
|--------------------------|-------------------------------------|---------|-----------|-------------------------------|----------------|--------------------|-----------------|--------------------|------|---------|
| (pollici)                | (m)                                 | )       | (piec     | di)                           | (m)            |                    | (piedi)         |                    | (7)  |         |
| dello<br>schermo<br>16:9 | Larghezza                           | Altezza | Larghezza | Altezza                       | Wide<br>screen | Tele-<br>obiettivo | Wide-<br>screen | Tele-<br>obiettivo | (m)  | (piedi) |
| 30"                      | 0,66                                | 0,37    | 2,18      | 1,23                          | 0,92           | 1,39               | 3,03            | 4,55               | 0,06 | 0,18    |
| 40"                      | 0,89                                | 0,50    | 2,91      | 1,63                          | 1,23           | 1,85               | 4,04            | 6,07               | 0,07 | 0,25    |
| 60"                      | 1,33                                | 0,75    | 4,36      | 2,45                          | 1,85           | 2,78               | 6,06            | 9,11               | 0,11 | 0,37    |
| 80"                      | 1,77                                | 1,00    | 5,81      | 3,27                          | 2,46           | 3,70               | 8,08            | 12,14              | 0,15 | 0,49    |
| 100"                     | 2,21                                | 1,25    | 7,26      | 4,09                          | 3,08           | 4,63               | 10,10           | 15,18              | 0,19 | 0,61    |
| 120"                     | 2,66                                | 1,49    | 8,72      | 4,90                          | 3,69           | 5,55               | 12,11           | 18,22              | 0,22 | 0,74    |
| 140"                     | 3,10                                | 1,74    | 10,17     | 5,72                          | 4,31           | 6,48               | 14,13           | 21,25              | 0,26 | 0,86    |
| 160"                     | 3,54                                | 1,99    | 11,62     | 6,54                          | 4,92           | 7,40               | 16,15           | 24,29              | 0,30 | 0,98    |
| 190"                     | 4,21                                | 2,37    | 13,80     | 7,76                          | 5,85           | 8,79               | 19,18           | 28,84              | 0,35 | 1,16    |
| 230"                     | 5,09                                | 2,86    | 16,71     | 9,40                          | 7,08           | 10,64              | 23,22           | 34,91              | 0,43 | 1,41    |
| 280"                     | 6,20                                | 3,49    | 20,34     | 11,44                         | 8,62           | 12,96              | 28,27           | 42,50              | 0,52 | 1,72    |
| 300"                     | 6,64                                | 3,74    | 21,79     | 12,26                         | 9,23           | 13,88              | 30,29           | 45,54              | 0,56 | 1,84    |

Regolazione delle dimensioni dell'immagine (1080p focale corta)

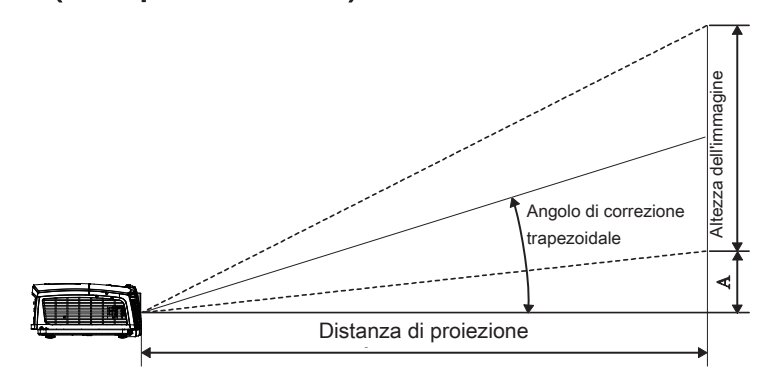

| Diagonale     | Dime      | ensioni sche | ermo L x H (1 | 16:9)   | Distanza di<br>proiezione (D) |                 | Sfasamento |         |
|---------------|-----------|--------------|---------------|---------|-------------------------------|-----------------|------------|---------|
| dello schermo | (n        | n)           | (piedi)       |         | (m)                           | (piedi)         | v          | v       |
| 16:9          | Larghezza | Altezza      | Larghezza     | Altezza | Wide-<br>screen               | Wide-<br>screen | (m)        | (piedi) |
| 60            | 1.33      | 0.75         | 4.36          | 2.45    | 0.66                          | 2.18            | 0.11       | 0.37    |
| 80            | 1.77      | 1.00         | 5.81          | 3.27    | 0.89                          | 2.91            | 0.15       | 0.49    |
| 100           | 2.21      | 1.25         | 7.26          | 4.09    | 1.11                          | 3.63            | 0.19       | 0.61    |
| 120           | 2.66      | 1.49         | 8.72          | 4.90    | 1.33                          | 4.36            | 0.22       | 0.74    |
| 140           | 3.10      | 1.74         | 10.17         | 5.72    | 1.55                          | 5.08            | 0.26       | 0.86    |
| 153           | 3.39      | 1.91         | 11.11         | 6.25    | 1.69                          | 5.56            | 0.29       | 0.94    |

### Telecomando

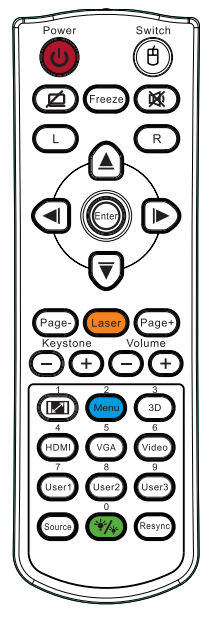

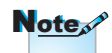

A causa dei diversi requisiti di ciascun paese, alcune zone potrebbero avere accessori diversi.

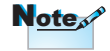

A causa del telecomando generico, la funzione dipende dal modello.

| Uso del telecomando                            |                                                                                                    |  |  |  |  |
|------------------------------------------------|----------------------------------------------------------------------------------------------------|--|--|--|--|
| Accensione/<br>spegnimento                     | Fare riferimento alla sezione "Spegnimento del proiettore" a pagina 14.     O       Fare riferimento alla sezione "Accensione del preiettore" a pagina 12.     O                       |  |  |  |  |
| Pattern di prova                               | Quando si collega il PC al proiettore tramite USB,<br>premere "Interruttore mouse" per attivare/disattivare<br>la modalità mouse e controllare il PC tramite il<br>telecomando.        |  |  |  |  |
|                                                | Schermo vuoto e disattivazione dell'audio                                                                                                    |  |  |  |  |
| Blocca                                         | Blocca                                                                                                    |  |  |  |  |
| ×                                              | Esclusione                                                                                                    |  |  |  |  |
| L                                              | Clic sinistro del mouse USB                                                                                                    |  |  |  |  |
| R                                              | Clic destro del mouse USB                                                                                                    |  |  |  |  |
| Quattro tasti<br>direzionali e di<br>selezione | <ol> <li>Usare ▲▼ ◄► per selezionare le voci o per<br/>eseguire le regolazioni delle selezioni.</li> <li>In modalità mouse, usare ▲▼ ◀► per emulare i<br/>tasti direzionali</li> </ol> |  |  |  |  |
| Invio                                          | <ol> <li>Confermare la selezione dell'elemento</li> <li>In modalità mouse, per emulare il tasto Invio della<br/>tastiera.</li> </ol>                                                   |  |  |  |  |
| Pagina -                                       | Tasto Pagina Giù per emulare la tastiera USB collegata tramite USB, quando l'OSD non è attivo                                                                                          |  |  |  |  |
| Laser                                          | Premere (*) per azionare il puntatore sullo schermo.<br>NON PUNTARE IL RAGGIO SUGLI OCCHI DELLE<br>PERSONE.                                                                            |  |  |  |  |
| Pagina +                                       | Tasto Pagina Su per emulare la tastiera USB collegata tramite USB, quando l'OSD non è attivo                                                                                           |  |  |  |  |
| Correzione V. +/-                              | Regola la distorsione dell'immagine provocata dall'inclinazione del proiettore. (±40 gradi)                                                                                            |  |  |  |  |
| Volume +/-                                     | Premere "Volume +/-" per regolare il volume.                                                                                                    |  |  |  |  |

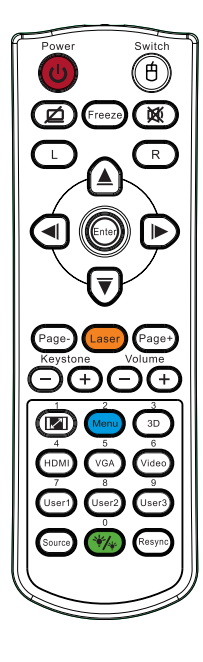

### Uso del telecomando

| <b>I</b> /1         | Fare riferimento alla sezione (Formato" a pagina 30.                                                                 |
|---------------------|----------------------------------------------------------------------------------------------------|
| Menu/2              | Premere "Menu" per visualizzare il menu OSD (On<br>Screen Display). Per uscire dall'OSD, premere di<br>nuovo "Menu". |
| Tre<br>dimensioni/3 | Premere Tre dimensioni per attivare/disattivare il menu Tre dimensioni.                                              |
| HDMI/4              | Premere HDMI per scegliere la sorgente HDMI.                                                                         |
| VGA/5               | Premere "VGA" per scegliere la sorgente dal connettore VGA-IN.                                                       |
| Video/6             | Premere "Video" per scegliere la sorgente video composito.                                                           |
| Utente1/7           | Fare riferimento alla sezione "Utente1" a pagina 48.                                                                 |
| Utente2/8           | Fare riferimento alla sezione "Utente2" a pagina 48.                                                                 |
| Utente3/9           | Fare riferimento alla sezione "Utente3" a pagina 48.                                                                 |
| ·*/*/0              | Consente di attivare/disattivare il menu della modalità Luminosità                                                   |
| Sorgente            | Premere "Sorgente" per cercare la sorgente.                                                                          |
| Sincronizzazione    | Sincronizza automaticamente il proiettore sulla sorgente di ingresso.                                                |
|                     |                                                                                                    |

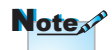

A causa dei diversi requisiti di ciascun paese, alcune zone potrebbero avere accessori diversi.

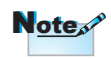

A causa del telecomando generico, la funzione dipende dal modello.

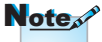

Il numero del telecomando viene usato per la password.

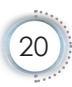

### Menu OSD (On Screen Display)

Il proiettore ha dei menu OSD multilingue che consentono di eseguire le regolazioni dell'immagine e di cambiare una varietà d'impostazioni. Il proiettore rileverà automaticamente l'origine.

### Come funziona l'OSD (On Screen Display)

- 1. Premere il tasto "Menu" del telecomando o del pannello di controllo per aprire il menu OSD.
- 2 Quando è visualizzato il menu OSD, usare i tasti ◄ ▶ per selezionare qualsiasi voce del menu principale. Quando si contrassegna una selezione su una pagina specifica, premere ▲
   ▼ o il tasto " Entrar " sul telecomando o "Invio" sul pannello di controllo per accedere al menu secondario.
- Usare i tasti ▲ ▼ per selezionare la voce desiderata e regolarne le impostazioni usando i tasti ◀ ► .
- 4. Nel menu secondario, selezionare la voce successiva e regolarla come descritto sopra.
- 5. Premere il tasto " Entrar " sul telecomando o "Invio" sul pannello di controllo o "Menu" per confermare, e lo schermo torna al menu principale.
- 6. Per uscire, premere di nuovo "Menu". Il menu OSD si chiuderà ed il proiettore salverà automaticamente le nuove impostazioni.

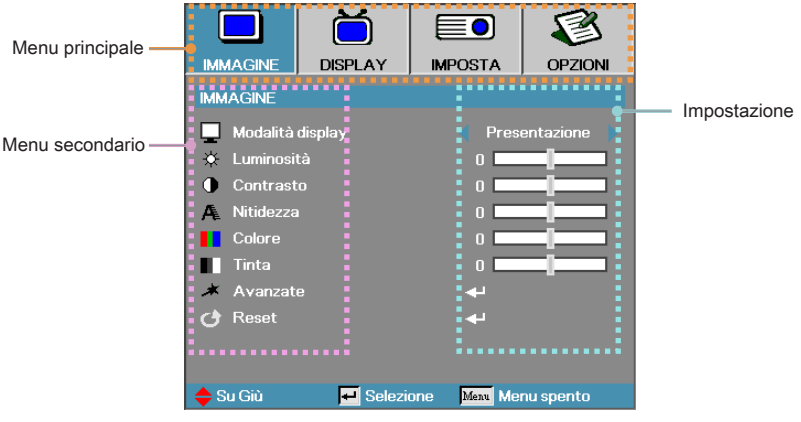

### Struttura del menu

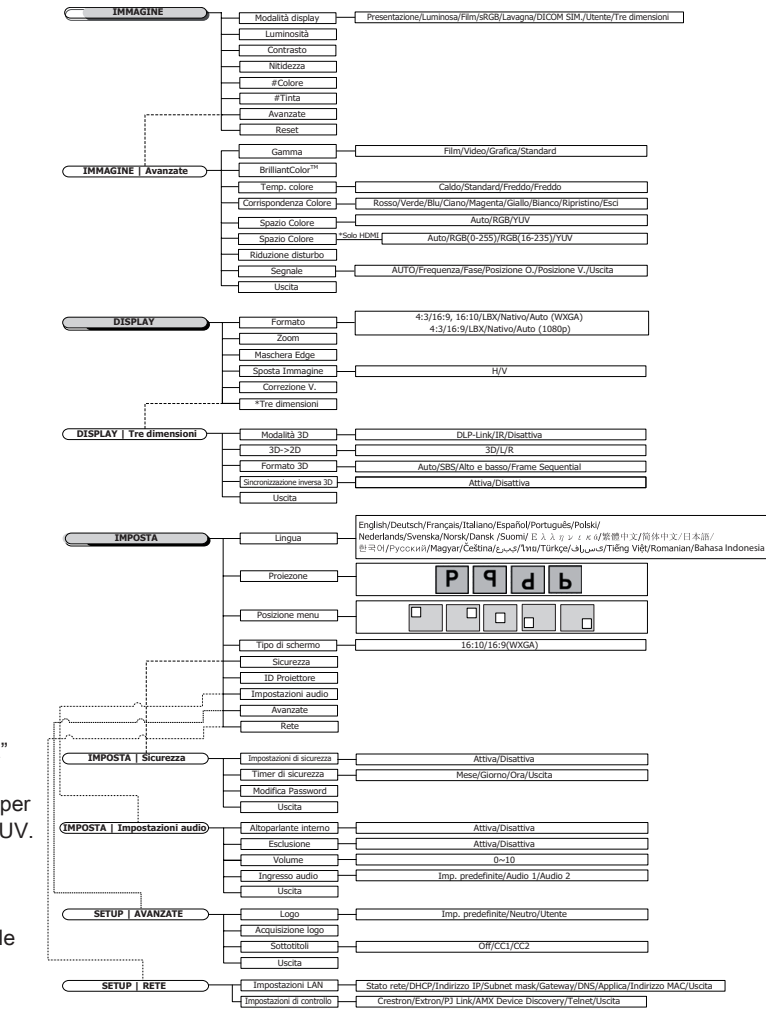

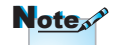

- "Colore" e "Tinta" sono supportati solo in ingresso per sorgenti video YUV.
- (\*) "3D" è disponibile solo quando viene fornito un segnale compatibile.

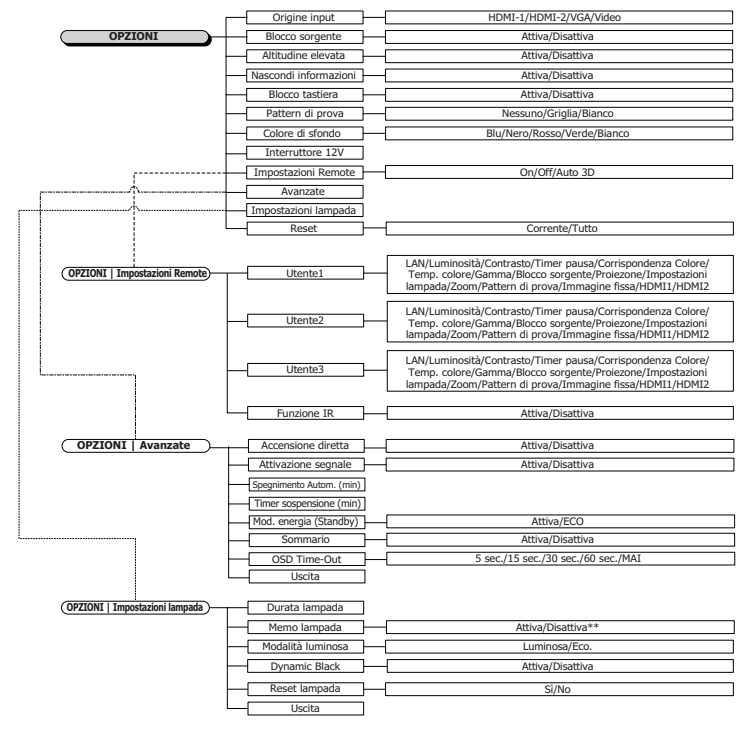

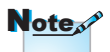

 (\*\*) Quando Dynamic Black è impostato su On, e Modalità luminosa è impostata su Luminosa, la portata dinamica è 100%~30%. Quando la Modalità luminosa è impostata sulla modalità Eco, la portata dinamica è 80%~30%. Italiano

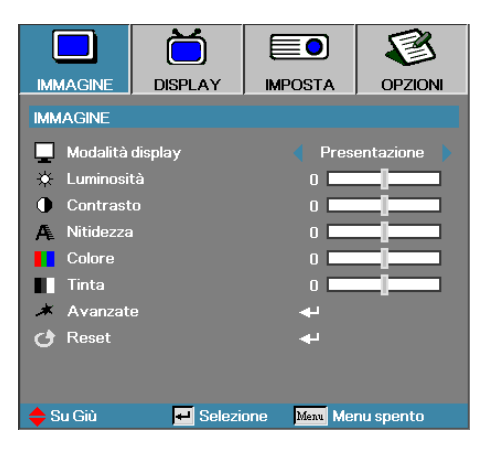

### Immagine

### Modalità display

Sono presenti varie preimpostazioni ottimizzate per diverse tipologie di immagini.

- Presentazione: buona resa di colori e luminosità da input proveniente da PC.
- Luminosità: luminosità massima da input proveniente da PC.
- Film: per l'Home Theater.
- sRGB: colori standard accurati.
- Lavagna: Questa modalità deve essere selezionata per ottenere le impostazioni di colore ottimali quando si proietta su una lavagna (verde).
- DICOM SIM: Questa modalità di visualizzazione simula la prestazione della scala dei grigi/gamma dell'apparecchio usato per "Digital Imaging and Communications in Medicine" (DICOM).

Importante: Questa modalità non deve MAI essere usata per la diagnostica medica. Essa serve solo a scopi di formazione/ istruzione.

- Utente: Impostazioni personali dell'utente.
- 3D: Impostazione regolabile dall'utente per la visualizzazione 3D.

#### <u>Luminosità</u>

Regola la luminosità dell'immagine.

- ▶ Premere ◀ per scurire l'immagine.
- ▶ Premere ▶ per schiarire l'immagine.

#### Contrasto

Il contrasto controlla il grado di separazione tra le aree più chiare e quelle più scure dell'immagine.

- ▶ Premere ◀ per diminuire il contrasto.
- ▶ Premere ▶ per aumentare il contrasto.

#### Nitidezza

Consente di modificare la nitidezza dell'immagine.

- ▶ Premere ◀ per diminuire la nitidezza.
- ▶ Premere ▶ per aumentare la nitidezza.

#### Colore

L'impostazione saturazione regola l'immagine video da bianco e nero a colore pienamente saturo.

- ▶ Premere ◄ per diminuire il quantitativo di colore nell'immagine.
- Premere ► per aumentare il quantitativo di colore nell'immagine.

#### Tinta

La sfumatura regola l'equilibrio tra il rosso e il verde.

- ▶ Premere ◀ per aumentare la quantità di verde nell'immagine.
- ▶ Premere ▶ per aumentare la quantità di rosso nell'immagine.

#### Avanzate

Accedere al menu Avanzate. Selezionare le opzioni di visualizzazione avanzate come Gamma, BrilliantColor™, Temp. colore, Corrispondenza Colore, Spazio Colore, Riduzione disturbo, Segnale e Uscita. Fare riferimento a pagina 26 per altre informazioni.

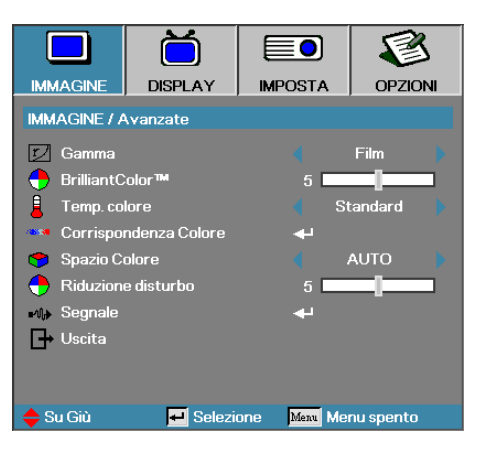

### Immagine | Avanzate

#### Gamma

Scegliere il tipo di gamma tra Film, Video, Standard.

#### BrilliantColor™

Questa voce modificabile utilizza un nuovo almo di elaborazione dei colori e una serie di migliorie a livello di sistema che consentono di aumentare la luminosità offrendo al tempo stesso colori più reali e decisi nell'immagine. La gamma varia da 1 a 10. Se si preferisce un'immagine più forte e avanzata, regolare verso l'impostazione massima. Per ottenere un'immagine più uniforme e naturale, regolare verso l'impostazione minima.

#### Temp. colore

Consente di regolare la temperatura del colore. Con una temperatura più fredda lo schermo sembra più freddo, con una temperatura più calda lo schermo sembra più caldo.

#### Corrispondenza Colore

Accedere al menu Corrispondenza Colore. Vedere pagina 28 per ulteriori dettagli.

#### Spazio Colore

Selezionare un tipo di matrice di colore appropriata tra AUTO, RGB, YUV.

 Solo per HDMI: Selezionare la matrice colore tra Auto, RGB (0-255), RGB (16-235), YUV.

#### Riduzione disturbo

Adaptive Noise Reduction riduce il quantitativo di rumore visibile in segnali interlacciati. L'intervallo va da "0" a "10". (0=Disattivo)

#### <u>Segnale</u>

Accedere al menu Segnale. Imposta le proprietà del segnale del proiettore. Questa funzione è disponibile quando la sorgente in ingresso supporta VGA. Fare riferimento a pagina 29 per altre informazioni.

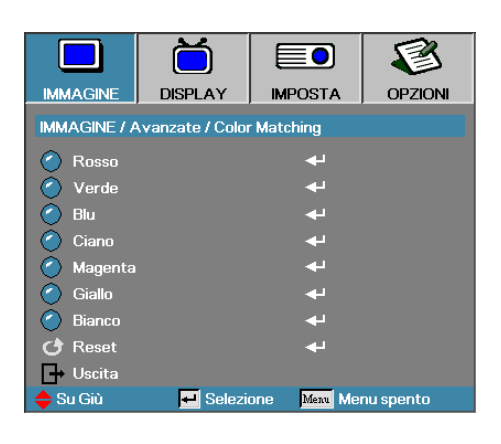

### Immagine | Avanzate | Corrispondenza Colore

### Colori (tranne bianco)

Premere ▲ ▼ per selezionare un colore e premere Invio per regolare la tinta, la saturazione e il guadagno.

|                                              | Ŏ        |              | 1         |  |  |  |  |  |
|----------------------------------------------|----------|--------------|-----------|--|--|--|--|--|
| IMMAGINE                                     | DISPLAY  | IMPOSTA      | OPZIONI   |  |  |  |  |  |
| IMMAGINE / Avanzate / Color Matching / Rosso |          |              |           |  |  |  |  |  |
| 🕜 Tinta 0 <b></b>                            |          |              |           |  |  |  |  |  |
| 🖉 Saturazione 0 💶                            |          |              |           |  |  |  |  |  |
| 🙆 Guadagno 🛛 🚺                               |          |              |           |  |  |  |  |  |
| 🕂 Uscita                                     |          |              |           |  |  |  |  |  |
| 🔶 Su Giù                                     | 🕶 Selezi | one Meau Mei | nu spento |  |  |  |  |  |

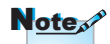

 Verde, blu, ciano, giallo, magenta, possono .
 essere regolati separatamente tramite ciascun colore HSG.

 Il bianco può regolare il Rosso, Verde, Blu singolarmente. Premere ▲ ▼ per selezionare la tinta, la saturazione o il guadagno e premere ◀► per regolare l'impostazione.

#### Bianco

Premere ▲ ▼ per selezionare Bianco e premere "ENTER".

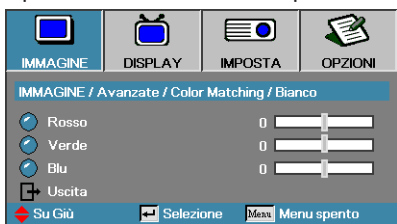

Premere ▲ ▼ per selezionare rosso, verde o blu e premere ◀► per regolare l'impostazione.

#### **Reset**

Reimpostare tutti i valori delle Impostazioni colore alle impostazioni predefinite.

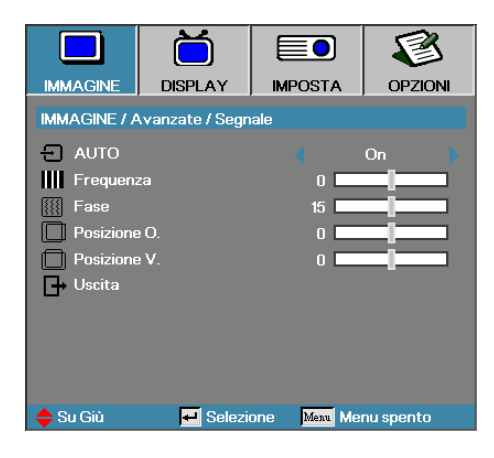

### *Immagine | Avanzate | Segnale*

### AUTO

Impostare Automatico su Attivo o Disattivo per bloccare o sbloccare la funzioni di Fase e Frequenza.

- Disabilita—Disattiva il blocco automatico.
- Abilita—Attiva il blocco automatico.

#### Frequenza

Cambiare la frequenza dei dati visualizzati per adattarla alla frequenza della scheda grafica del computer. Se si riscontra una barra verticale con sfarfalii, utilizzare questa funzione per risolvere il problema.

#### Fase

La fase sincronizza la temporizzazione del segnale visualizzato con la scheda grafica. In caso di immagini instabili o sfarfallio, usare questa funzione per correggere il problema.

#### Posizione O.

- ▶ Premere ◀ per spostare l'immagine a sinistra.
- ▶ Premere ▶ per spostare l'immagine a destra.

#### Posizione V.

- ▶ Premere ◀ per spostare l'immagine verso il basso.
- ▶ Premere ▶ per spostare l'immagine verso l'alto.

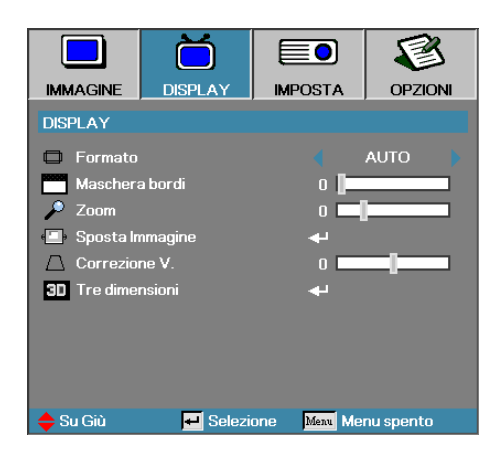

### Display

#### Formato

Utilizzare questa funzione per scegliere le proporzioni desiderate (aspect ratio).

- 4:3: Formato adatto alle sorgenti d'ingresso con proporzioni 4x3 per le TV a schermo non Wide (esteso).
- 16:9/16:10: Formato adatto alle sorgenti d'ingresso con proporzioni 16x9, come ad esempio HDTV e DVD avanzati per TV a schermo Wide (esteso).
- LBX: Questo formato è per le sorgenti non 16x9, letterbox e per gli utenti che usano obiettivi esterni 16x9 per visualizzare il formato 2,35:1 usando la risoluzione piena.
- Nativo: Dipende dalla risoluzione della sorgente d'ingresso Non viene eseguita alcuna scala.
- Auto: seleziona automaticamente il formato appropriato.

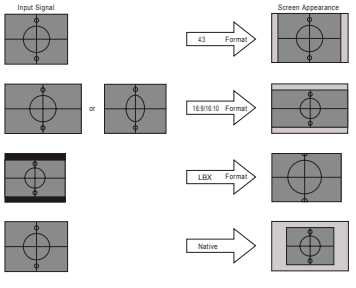

WXGA/1080P

### Maschera bordi

La funzione Maschera bordi rimuove il rumore nelle immagini video. Applicare Maschera bordi sull'immagine per rimuovere il rumore di codifica video dai bordi della sorgente video.

#### Zoom

- ▶ Premere ◀ per ridurre le dimensioni dell'immagine.
- Premere ► per ingrandire un'immagine sullo schermo proiettato.

### Sposta Immagine

Sposta l'immagine proiettata orizzontalmente o verticalmente.

- Premere ◀► per spostare l'immagine in orizzontale sullo schermo proiettato.
- Premere ▲ ▼ per spostare l'immagine in verticale sullo schermo proiettato.

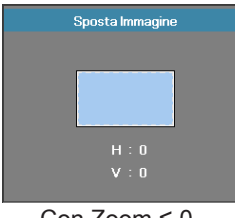

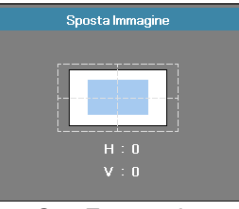

 $Con Zoom \le 0$ 

Con Zoom > 0

### Correzione V.

Premere ◀ oppure ► per compensare la distorsione verticale dell'immagine quando il proiettore è posizionato a una certa angolazione rispetto allo schermo.

### Tre dimensioni

Accedere al menu 3D. Selezionare le opzioni 3D quali Modalità 3D, 3D->2D, Formato 3D e Sincronizzazione inversa 3D. Vedere pagina 32 per ulteriori informazioni.

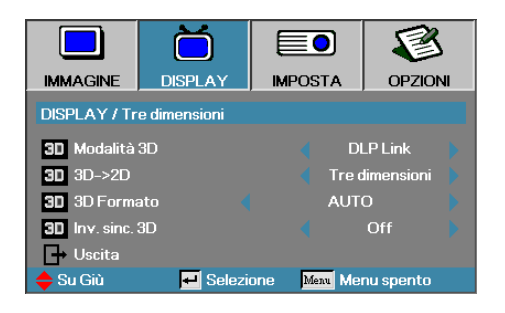

### Display | Tre dimensioni

### Modalità 3D

- DLP Link: Selezionare DLP Link per usare le impostazioni ottimizzate per gli occhiali 3D DLP Link.
- IR: Selezionare IR per utilizzare impostazioni ottimizzate per immagini 3D su base IR.

#### <u>3D→2D</u>

Premere ◀ o ► per selezionare la visualizzazione di contenuti 3D in 2D (sinistra) o 2D (destra) sul proiettore senza usare gli occhiali 3D per i contenuti 3D. Questa impostazione può anche essere usata per installazioni dual projector passive 3D.

#### 3D Formato

- Auto: Quando viene rilevato un segnale di identificazione 3D, il formato 3D viene selezionato in automatico. (Solo per sorgenti HDMI 1.4 3D)
- SBS: Visualizza il segnale 3D in formato SBS.
- ▶ Top and Bottom: Visualizza il segnale 3D in formato Top and Bottom.
- Frame Sequential: Visualizza il formato 3D in formato Frame Sequential.

#### Inv. sinc. 3D

Premere ◀ o ► per abilitare o disabilitare la funzione Inv. sinc. 3D per invertire le immagini.

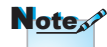

Le impostazioni 3D saranno salvate dopo la regolazione.

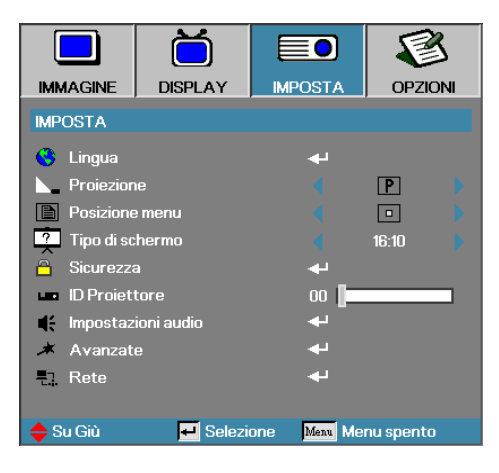

### Imposta

#### Lingua

Apre il menu Lingua. Selezionare la lingua da utilizzare per visualizzare i menu a schermo. Vedere pagina 35 per ulteriori dettagli.

#### Proiezione

Consente di selezionare il metodo di proiezione.

Proiezione anteriore su scrivania

Impostazione predefinita.

Proiezione posteriore su scrivania

Selezionando questa funzione, il proiettore inverte l'immagine in modo che sia possibile proiettarla da dietro uno schermo semitrasparente.

Id Proiezione anteriore a soffitto

Selezionando questa funzione, il proiettore gira l'immagine sottosopra in modo che sia possibile proiettarla dal soffitto.

Proiezione posteriore a soffitto

Selezionando questa funzione, il proiettore gira e inverte l'immagine in modo che sia possibile proiettarla dal soffitto. La proiezione può essere eseguita da dietro uno schermo semitrasparente montato sul soffitto.

#### Posizione menu

Scegliere la posizione del menu a schermo.

Tipo di schermo

Premere il tasto ◀► per impostare le proporzioni su 16:9 o 16:10. Questa funzione è disponibile solamente per WXGA.

#### Sicurezza

Apre il menu Sicurezza da cui è possibile accedere alle funzioni di sicurezza del proiettore.

Vedere pagina 36-38 per ulteriori dettagli.

#### ID Proiettore

Consente di selezionare un Identificativo del proiettore composto da due cifre, da 00 a 99.

#### Impostazioni audio

Aprire il menu Audio. Impostare le proprietà relative al livello audio. Vedere pagina 39 per ulteriori informazioni.

#### Avanzate

Accedere al menu Avanzate. Select the screen display during startup. Vedere pagina 40 per ulteriori dettagli.

#### Rete

Consente l'accesso ai comandi per il web, PJ-Link e ai comandi IP. Vedere pagina 41 per ulteriori informazioni.

|                      | ŏ        |            |             |  |  |
|----------------------|----------|------------|-------------|--|--|
| IMMAGINE             | DISPLAY  | IMPOSTA    | OPZIONI     |  |  |
| IMPOSTA / Lin        | igua     |            |             |  |  |
| 🔮 Lingua<br>🕞 Uscita |          |            | Italiano 🕨  |  |  |
| English              | Deuts    | ch         | Français    |  |  |
| Italiano             | Españ    | ol         | Português   |  |  |
| Polski               | Neder    | lands      | Svenska     |  |  |
| Norsk/Dans           | k Suomi  |            | Ελληνικά    |  |  |
| 繁體中文                 | 简体中      | 文          | 日本語         |  |  |
| 한국어                  | Русск    | ий         | Magyar      |  |  |
| Čeština              | عربي     |            | ไทย         |  |  |
| Türkçe               | فارسى    |            | Tiếng Việt  |  |  |
| Romanian             | Inggris  |            |             |  |  |
| 🔶 Su Giù             | 🕶 Selezi | one Menu M | fenu spento |  |  |

### Imposta | Lingua

### Lingua

Selezionare la lingua da utilizzare per visualizzare i menu a schermo. Premere "ENTER" nel sottomenu e utilizzare i tasti Sinistra (◄) o Destra (►) per selezionare la lingua desiderata.

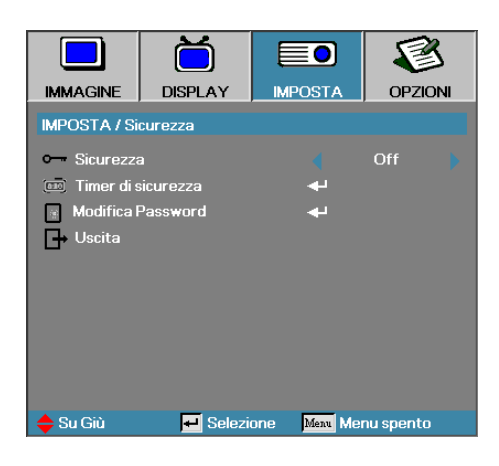

### Imposta | Sicurezza

#### Sicurezza

Attiva/disattiva la password di sicurezza.

- On—per accendere il proiettore e per accedere al menu Sicurezza viene richiesta l'immissione della password attuale.
- Off- Non è necessaria alcuna password dopo l'accensione del sistema.

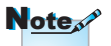

La password predefinita: 1, 2, 3, 4, 5. Quando la sicurezza è attivata, all'avvio del proiettore e prima di poter accedere al menu Sicurezza viene visualizzata la schermata segue:

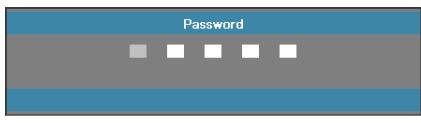

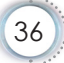
#### Timer di sicurezza

Apre il menu secondario Timer di Sicurezza.

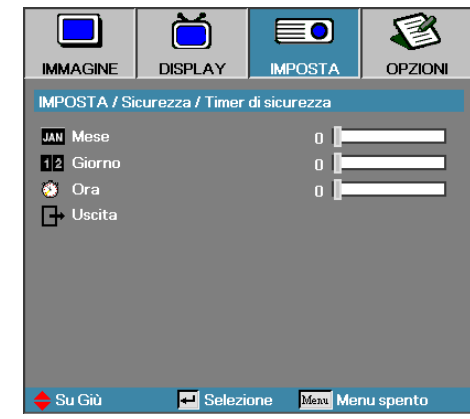

Consente di selezionare quando è possibile utilizzare il proiettore senza inserire una password (mesi, giorni, ore). Uscendo nel menu Imposta si attiva il Timer di Sicurezza.

Una volta attivato il proiettore richiederà una password nelle date e negli orari specificati per consentire l'accensione e l'accesso al menu di sicurezza.

Se il proiettore è in uso e viene attivato il Timer di Sicurezza verrà visualizzato per 60 secondi la schermata seguente prima di richiedere la password.

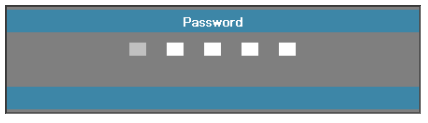

#### Modifica Password

Questo menu secondario consente di cambiare la password di sicurezza del proiettore.

- Selezionare Modifica Password dal menu secondario Sicurezza. Viene visualizzata la finestra Conferma cambio della password.
- 2. Selezionare Sì.

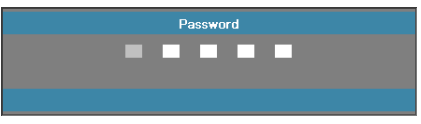

- 3. Immettere la password predefinita <1> <2> <3> <4> <5>.
  - Viene visualizzata una seconda schermata di password.

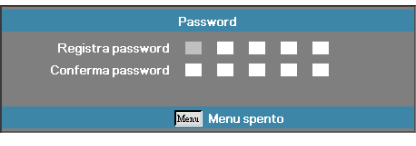

4. Immettere la nuova password due volte per motivi di verifica.

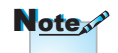

Se le nuove password immesse non corrispondono viene visualizzata nuovamente la schermata d'immissione password.

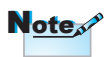

Se si immette una password errata per tre volte, il proiettore si spegne automaticamente dopo 10 secondi.

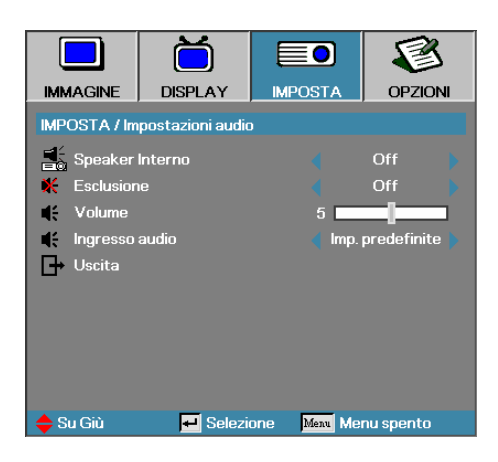

### Imposta | Impostazioni audio

#### Speaker Interno

- Off—Spegne l'altoparlante interno.
- On–Accende l'altoparlante interno.

#### Esclusione

Attivare/disattivare l'audio.

- Off—il volume dell'altoparlante e l'uscita audio sono accesi.
- > On-il volume dell'altoparlante e l'uscita audio sono spenti.

#### Volume

Premere < per diminuire il volume.

Premere ► per aumentare il volume.

Ingresso audio

Premere ◀▶ per selezionare l'ingresso della sorgente audio.

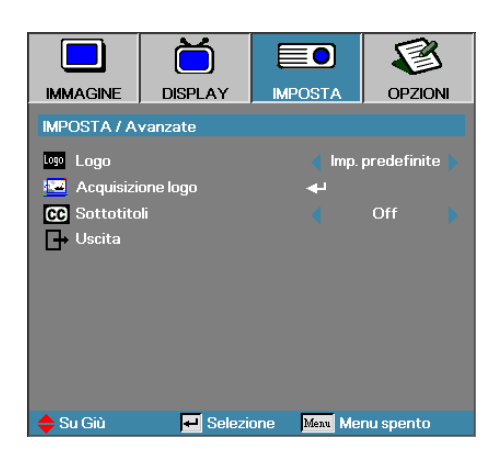

### Imposta | Avanzate

#### Logo

Consente di selezionare l'immagine visualizzata dal proiettore durante l'av.

- Imp. predefinite—la schermata di avvio predefinita del costruttore.
- Neutro- è il colore dello sfondo.
- Utente—schermata personalizzata catturata con la funzione Cattura logo.

#### Acquisizione logo

Cattura una schermata visualizzata da utilizzare come schermata di avvio.

- 1. Visualizzare la schermata desiderata sul proiettore.
- 2. Selezionare Cattura loto dal menu secondario Avanzato.
  - Viene visualizzata una schermata di conferma.

| r<br>Conferma cat | tura schermo |
|-------------------|--------------|
| Annulla           | ОК           |

3. Selezionare OK. Viene visualizzata la cattura della schermata in corso.

Al termine dell'operazione viene visualizzata la conferma della cattura eseguita con successo. La schermata catturata viene salvata come impostazione Utente nel menu Logo.

#### Sottotitoli

Selezionare lo schermo in cui visualizzare il closed captioning.

- Off-impostazioni predefinite.
- CC1 I CC2-testo dei sottotitoli visualizzati (se disponibili).

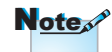

È possibile salvare solo una schermata di avvio alla volta. Le acquisizioni successive sovrascrivono i file precedenti limitati a 1920 x 1200 (Fare riferimento alla tabella sui tempi nelle appendici)

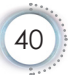

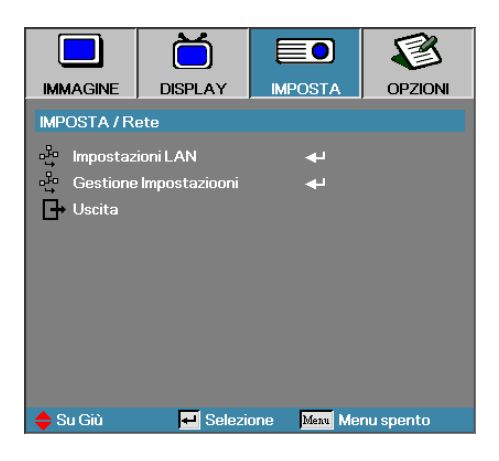

### Imposta | Rete

#### Impostazioni LAN

Accedere al menu Impostazioni LAN. Vedere pagina 42 per ulteriori informazioni.

#### Gestione Impostazioni

Accedere al menu Gerstione Impostazioni. Vedere pagina 43 per ulteriori informazioni.

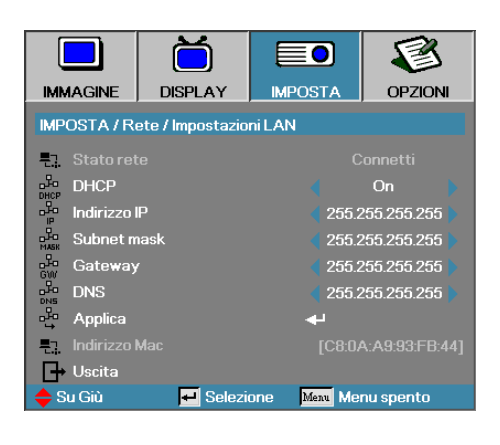

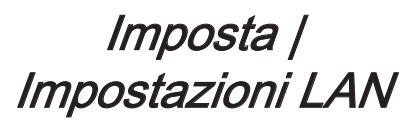

Se il collegamento riesce, il menu OSD mostra la schermata seguente.

- Stato Rete-visualizza le informazioni sulla rete.
- DHCP:

On: assegna automaticamente un indirizzo IP al proiettore dal server DHCP.

Off: assegna manualmente un indirizzo IP.

- Indirizzo IP-consente di selezionare un indirizzo IP.
- Subnet mask—consente di selezionare la maschera di sottorete.
- Gateway—selezionare il gateway predefinito della rete a cui è connessa il proiettore.
- DNS—selezionare l'indirizzo del DNS.
- Applica—premere Invio per rendere effettiva la selezione.
- Indirizzo MAC Sola lettura.

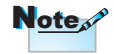

È possibile accedere al sottomenu di rete solo se è stato collegato un cavo di rete.

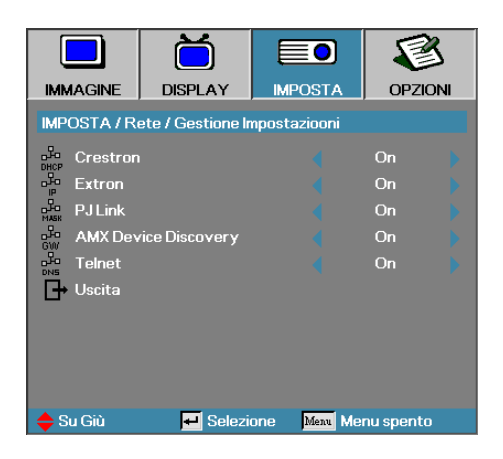

### Imposta | Gestione Impostazioni

Crestron

Premere ◀▶ per verificare di attivare/disattivare Crestron.

Extron

Premere ◀▶ per verificare di attivare/disattivare Extron.

PJ Link

Premere ◀► per verificare di attivare/disattivare PJ Link.

AMX Device Discovery

Premere **I** per verificare di attivare/disattivare AMX Device Discovery.

Telent

Premere ◀▶ per verificare di attivare/disattivare Telnet.

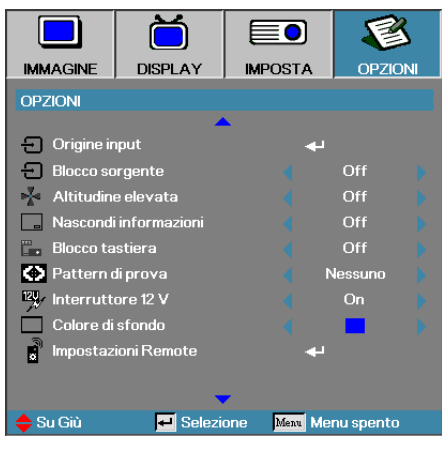

### Opzioni

#### Origine input

Apre il menu secondario Sorgenti d'ingresso. Consente di selezionare le sorgenti da cercare all'avvio. Vedere pagina 47 per ulteriori dettagli.

#### Blocco sorgente

Blocca la sorgente corrente come unica sorgente disponibile, anche se viene scollegato il cavo.

- On—viene riconosciuta solo la sorgente corrente come sorgente d'ingresso.
- Off—vengono riconosciute come sorgenti d'ingresso tutte quelle selezionate in Opzioni | Origine input.

#### Altitudine elevata

- Regola la velocità della ventola a seconda dell'ambiente.
- On—aumenta la velocità della ventola per ambienti con caratteristiche di temperatura elevata, umidità e altitudine elevata.
- Off—la velocità della ventola è regolare e adatta alle condizioni normali.

#### Nascondi informazioni

Annulla i messaggi informativi visualizzati nell'immagine proiettata.

- On—durante il funzionamento non viene visualizzato alcun messaggio di stato.
- Off—durante il funzionamento i messaggi di stato vengono visualizzati in modo normale.

#### Blocco tastiera

Blocca i pulsanti del pannello superiore del proiettore.

On—viene visualizzato un messaggio di avviso che conferma il blocco dei tasti.

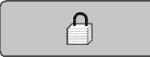

Off—i tasti del proiettore funzionano in modo normale.

#### Pattern di prova

Visualizza un test formato. Vi è Griglia (Bianca, Verde, Magenta), Bianco e Nessuno.

#### Interruttore 12V

Premere ◀▶ per selezionare se l'interruttore 12V va impostato per l'uscita o meno.

#### Colore di sfondo

Selezionare il colore dello sfondo desiderato da proiettare quando non c'è alcuna immagine rilevata.

#### Impostazioni Remote

Accede alle Impostazioni remote. Vedere pagina 48 per ulteriori informazioni.

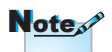

Tenere premuto il tasto "ENTER" della tastiera per 10 secondi per sbloccare la tastiera

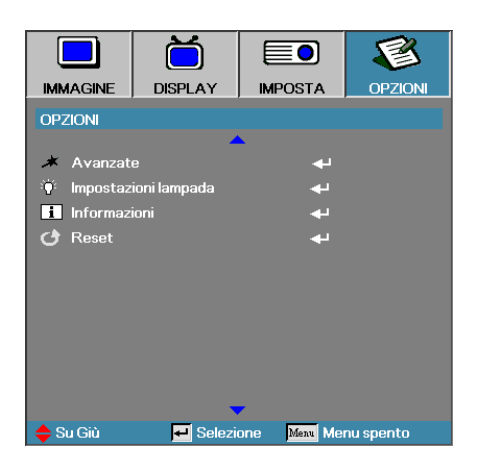

#### Avanzate

Apre il menu Avanzato. Vedere pagina 49-50 per ulteriori dettagli.

#### Impostazioni lampada

Apre il menu Impostazioni lampada. Vedere pagina 51-52 per ulteriori dettagli.

#### Informazioni

Mostra le informazioni sul proiettore.

#### Reset

Azzera tutte le opzioni ai valori predefiniti di fabbrica.

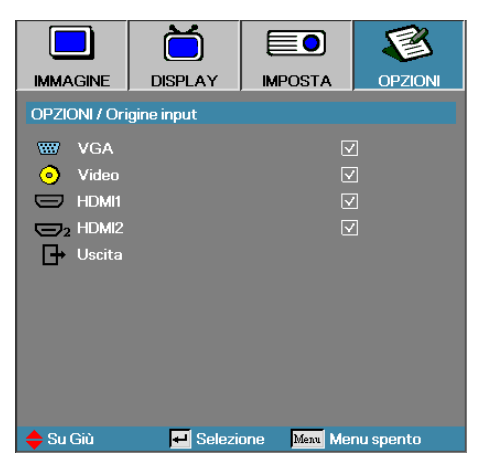

### *Opzioni | Origine input*

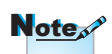

Se vengono deselezionate tutte le sorgenti il proiettore non visualizzerà alcuna immagine.Lasciare almeno una sorgente selezionata.

#### Origine input

Utilizzare questa opzione per attivare / disattivare le sorgenti d'ingresso. Premere ▲ o ▼ per selezionare una sorgente, quindi premere ◀ o ▶ per attivarla/disattivarla. Premere "ENTER" per finalizzare la selezione. Il proiettore non cercherà gli ingressi deselezionati.

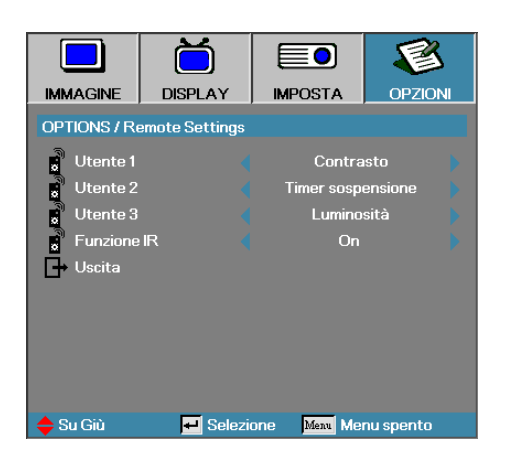

### *Opzioni | Impostazioni Remote*

#### Utente1

Impostare il tasto User1 come tasto di scelta rapida per le funzioni LAN, Luminosità, Contrasto, Timer pausa, Color Matching, Temp. colore, Gamma, Blocco sorgente, Proiezione, Impostazioni lampada, Zoom, Pattern di prova, Fermo immagine, HDMI1, HDMI2.

#### Utente2

Impostare il tasto User1 come tasto di scelta rapida per le funzioni LAN, Luminosità, Contrasto, Timer pausa, Color Matching, Temp. colore, Gamma, Blocco sorgente, Proiezione, Impostazioni lampada, Zoom, Pattern di prova, Fermo immagine, HDMI1, HDMI2.

#### Utente3

Impostare il tasto User1 come tasto di scelta rapida per le funzioni LAN, Luminosità, Contrasto, Timer pausa, Color Matching, Temp. colore, Gamma, Blocco sorgente, Proiezione, Impostazioni lampada, Zoom, Pattern di prova, Fermo immagine, HDMI1, HDMI2.

#### Funzione IR

Abilita o disabilita la funzione IR del proiettore.

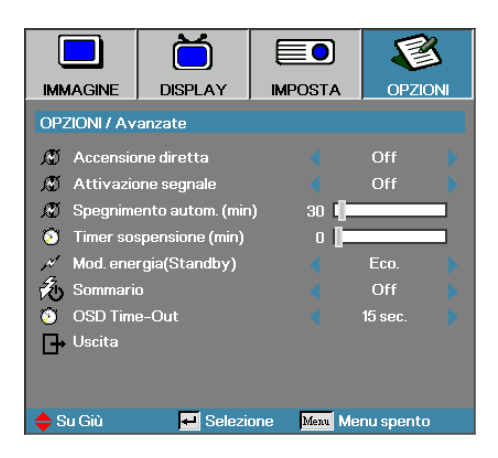

### Opzioni | Avanzate

#### Accensione diretta

Attiva/disattiva l'accensione diretta.

- On—il proiettore si accende automaticamente quando viene alimentato.
- Off—il proiettore deve essere normalmente acceso.

#### Attivazione segnale

Attiva o disattiva Attivazione segnale.

- On—il proiettore si accende automaticamente quando rileva un segnale attivo.
- Off—Disattiva l'alimentazione dell'interruttore quando viene rilevato un segnale attivo.

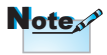

- 1. Disponibile soltanto quando è attiva la Modalità standby.
- Se il proiettore viene spento mantenendo la sorgente segnale in ingresso (l'ultima sorgente immagine mostrata a video), non sarà riavviato a meno che:
  - a. Non si termini l'ultima sorgente immagine e non si inserisca una nuova sorgente segnale.
  - b. Non si scolleghi e ricolleghi l'alimentazione del proiettore di nuovo.
- 3. L'alimentazione segnale attiva ignorerà l'impostazione "blocco sorgente".

#### Spegnimento autom. (min)

Imposta l'intervallo di spegnimento automatico. Per impostazione predefinita, in assenza di segnale il proiettore spegne la lampada dopo 30 minuti. 60 secondi prima dello spegnimento viene visualizzato l'avviso seguente.

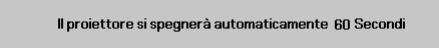

#### Timer sospensione (min)

Imposta l'intervallo di spegnimento automatico. Il proiettore si spegne dopo il periodo di inattività specificato, indipendentemente dal segnale. 60 secondi prima dello spegnimento viene visualizzato l'avviso seguente.

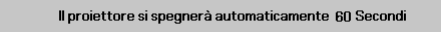

#### Mod. energia (Standby)

- Eco.: scegliere "Eco." per risparmiare ulteriore energia (<0,5W).
- Attiva: scegliere "Attiva" per tornare alla modalità standby normale e abilitare la porta di uscita VGA.

#### Sommario

Se Sommario è su On, il proiettore può riprendere a funzionare presto se viene riacceso entro 100 secondi dallo spegnimento.

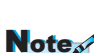

RS232.

Note

Quando Mod. energia (Standby) è impostato su Eco., il pass-through

VGA e Audio, RJ45

verrà disattivato. La funzionalità limitata è

disponibile sul controllo

#### **OSD** Time-Out

Imposta la durata di visualizzazione dell'OSD

Projector won't really be 100% turn off unless end-user wait 100sec.

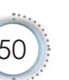

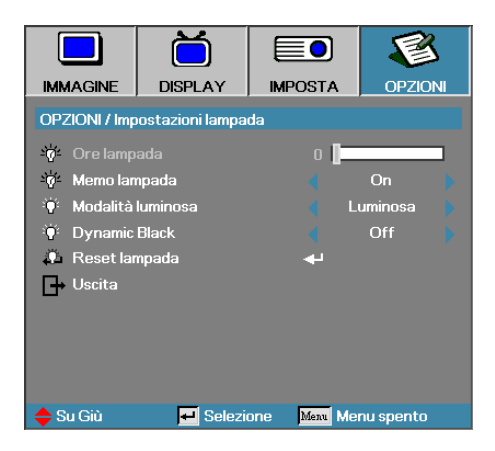

### Opzioni | Impostazioni Iampada

#### Ore lampada

Visualizza il numero di ore d'attività della lampada. Questa voce è solo per consultazione.

#### Memo lampada

Attiva/disattiva il promemoria di avviso del tempo lampada rimanente.

On—quando la vita restante della lampada è inferiore a 30 ore viene visualizzato un messaggio di avviso.

🔥 Lampada in esaurimento.

Off—non viene visualizzato alcun messaggio di avviso.

#### Modalità luminosa

Consente di selezionare la modalità di luminosità della lampada.

- Luminosa—impostazione predefinita.
- Eco.— Impostazione più bassa della luminosità per preservare la durata della lampada.

#### Dynamic Black

Selezionare la modalità Dynamic Black.

#### Reset lampada

Dopo la sostituzione della lampada, il contatore della lampada deve essere azzerato per riflettere in modo accurato la vita restante della lampada.

1. Selezionare Reset lampada.

Viene visualizzata una schermata di conferma.

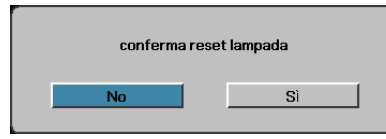

2. Scegliere Sì per azzerare il contatore delle ore lampada.

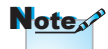

Quando Dynamic Black è impostato su On, e Modalità luminosa è impostata su Luminosa, la portata dinamica è 100%~30%. Quando la Modalità luminosa è impostata sulla modalità Eco, la portata dinamica è 80%~30%.

### LAN\_RJ45

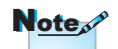

- Il proiettore si connette alla LAN, utilizzare un cavo Ethernet normale.
- Peer-to-peer (il PC si connette direttamente al proiettore), utilizzare un cavo Ethernet incrociato.

Per semplicità d'uso, il proiettore Optoma offre diverse funzionalità di gestione remote e di rete.

La funzione LAN/RJ45 del proiettore tramite la rete consente di controllare da remoto le impostazioni di: accensione e spegnimento, luminosità e contrasto. Inoltre è possibile ottenere informazioni sullo stato del proiettore quali: sorgente video, Mute dell'audio e così via.

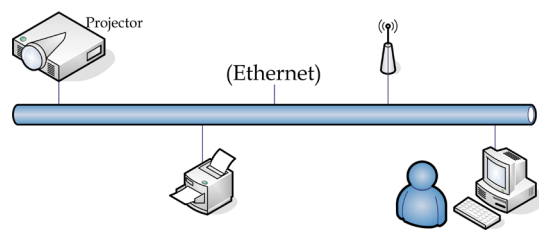

#### Funzionalità Terminale LAN cablato

Il proiettore può essere controllato mediante un PC (notebook) o altro dispositivo esterno tramite porta LAN/RJ45 e compatibile con Crestron / Extron / AMX (Device Discovery) / PJLink.

- Crestron è un marchio di fabbrica registrato Crestron Electronics, Inc. negli Stati Uniti.
- Extron è un marchio di fabbrica registrato Extron Electronics, Inc. negli Stati Uniti.
- AMX è un marchio di fabbrica registrato AMX LLC negli Stati Uniti.
- PJLink ha effettuato la richiesta di registrazione del marchio di fabbrica e del logo in Giappone, negli Stati Uniti d'America e in altri paesi tramite JBMIA.

#### Dispositivi esterni supportati

Questo proiettore è supportato dai comandi specificati del dispositivo di controllo Crestron Electronics e dai software correlati (es., RoomView<sup>®</sup>).

http://www.crestron.com/

Questo proiettore è conforme per il supporto di dispositivi Extron per riferimento.

http://www.extron.com/

Questo proiettore è supportato da AMX ( Device Discovery ).

http://www.amx.com/

Questo proiettore supporta tutti i comandi di PJLink Class1 (Versione 1.00).

http://pjlink.jbmia.or.jp/english/

Per ulteriori dettagli o informazioni sui diversi tipi di dispositivi esterni che possono essere collegati alla porta LAN/RJ45 e al telecomando del proiettore, nonché ai comandi correlati che supportano i singoli dispositivi esterni, contattare direttamente l'Assistenza clienti.

#### LAN\_RJ45

1. Collegare un cavo RJ45 alle porte RJ45 del proiettore e al PC (notebook).

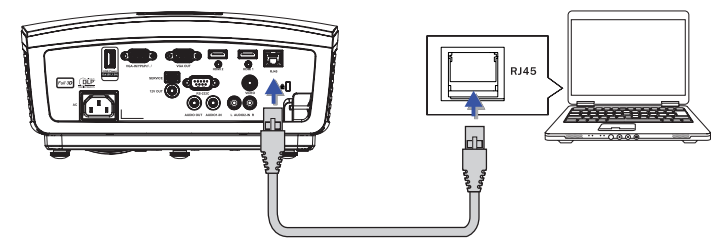

 Sul PC (notebook), scegliere Start -> Control Panel -> Network Connections.

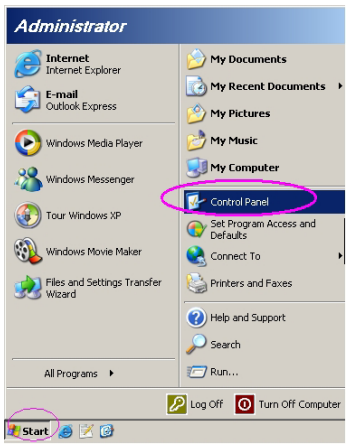

3. Fare clic con il pulsante destro del mouse su Connessione alla rete locale (LAN) e scegliere Property.

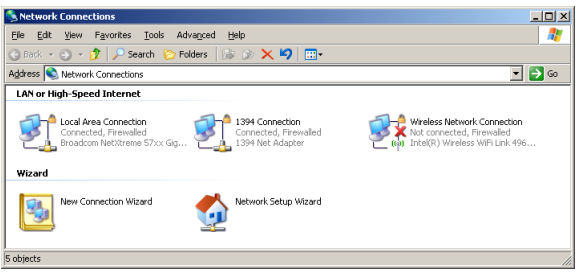

4. Nella finestra Properties selezionare la scheda General e scegliere Internet Protocol (TCP/IP).

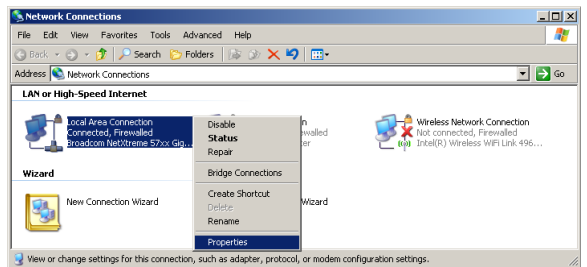

5. Fare clic su Properties.

| 🔔 Local Area Connection Properties 🔋                          | < |
|---------------------------------------------------------------|---|
| General Advanced                                              |   |
| Connect using:                                                |   |
| Broadcom NetXtreme 57xx Gigabit Cc Configure                  |   |
| This connection uses the following items:                     |   |
| 🗹 📇 QoS Packet Scheduler 🔺                                    | L |
| Network Monitor Driver                                        | L |
| Internet Protocol (TCP/IP)                                    | L |
|                                                               | L |
|                                                               | L |
| Install Uninstall Properties                                  |   |
| Description                                                   | L |
| Transmission Control Protocol/Internet Protocol. The default  | L |
| wide area network protocol that provides communication        | L |
| across diverse interconnected networks.                       | L |
|                                                               | L |
| Show icon in notification area when connected                 | L |
| Notify me when this connection has limited or no connectivity | L |
|                                                               | L |
|                                                               | 1 |
| OK Cancel                                                     | L |
|                                                               | 1 |

6. Compilare i dati relativi a indirizzo IP e maschera di subnet, quindi premere OK.

| ou can get IP settings assigned<br>is capability. Otherwise, you ne<br>re appropriate IP settings.     | l automatically if your network supports<br>ed to ask your network administrator for |
|----------------------------------------------------------------------------------------------------|--------------------------------------------------------------------------------------|
| O Dbtain an IP address autor                                                                           | natically                                                                            |
| Use the following IP address                                                                           | 18:                                                                                  |
| IP address:                                                                                            | 10 . 10 . 10 . 99                                                                    |
| Sybnet mask:                                                                                           | 255.255.255.0                                                                        |
| Default gateway:                                                                                       |                                                                                      |
| Obtain DNS server address  Usg the following DNS server:  Preferred DNS server:  Alternate DNS server: | eutomaticelly<br>ver addresses:                                                      |
|                                                                                                    | Advanced.                                                                            |

- 7. Premere il pulsante Menu sul proiettore.
- 8. Selezionare OSD-> IMPOSTA -> Rete-> Impostazioni LAN.
- 9. Immettere i dati seguenti:
  - DHCP: Spento
  - Indirizzo IP: 10.10.10.10
  - Subnet mask: 255.255.255.0
  - ▶ Gateway: 0.0.0.0
  - Server DNS: 0.0.0.0
- 10. Premere "ENTER" / ► per confermare le impostazioni.
- 11. Aprire un browser (ad esempio, Microsoft Internet Explorer con Adobe Flash Player 9.0 o superiore).

| 🏉 Welcom | ne to Tabbed Browsing - Windows Internet Explorer                                                                                                    |          |
|----------|----------------------------------------------------------------------------------------------------|----------|
| 00       | e http://10.10.10.10/                                                                                                    | - 47 × 1 |
| * *      | C Welcome to Tabbed Browsing                                                                                                    | tin + 6  |
| *        | You've opened a new tab                                                                                                    |          |
|          | With tably you can:<br>Use one Internet Explorer window to view all your webpages.<br>Open finits in a badsground tab while vewing the page you're on.<br>• Save and open multiple webpages at once by using favorites and home page tabls. |          |

12. Nella barra degli indirizzi, immettere l'indirizzo IP: 10.10.10.10.

13. Premere "ENTER" / ►.

Il proiettore è configurato per la gestione remota. La funzione LAN/RJ45 visualizza i dati seguenti.

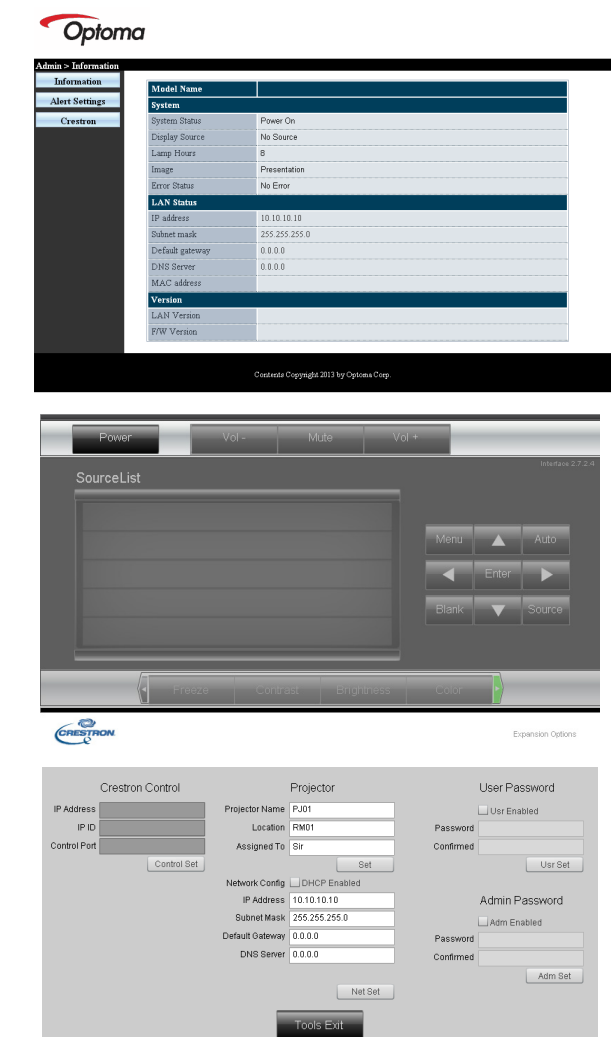

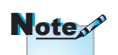

Per ulteriori informazioni, si prega di visitare http://www.crestron.com - Italiano

| Categoria               | Elemento            | Lunghezza<br>inserimento |
|-------------------------|---------------------|--------------------------|
|                         | Indirizzo IP        | 15                       |
| Crestron Control        | Identificativo IP   | 3                        |
|                         | Porta               | 5                        |
|                         | Nome del proiettore | 10                       |
| Proiettore              | Luogo               | 10                       |
|                         | Assegnato a         | 10                       |
|                         | DHCP (Abilitato)    | (N/A)                    |
|                         | Indirizzo IP        | 15                       |
| Configurazione di rete  | Subnet Mask         | 15                       |
|                         | Gateway predefinito | 15                       |
|                         | Server DNS          | 15                       |
|                         | Abilitato           | (N/A)                    |
| Password utente         | Nuova password      | 10                       |
|                         | Conferma            | 10                       |
|                         | Abilitato           | (N/A)                    |
| Password amministratore | Nuova password      | 10                       |
|                         | Conferma            | 10                       |

Per ulteriori informazioni, visitare il sito http://www.crestron.com

#### Preparazione di avvisi per e-mail

- Assicurarsi che l'utente possa accedere alla homepage della funzione LAN RJ45 tramite browser (ad esempio, Microsoft Internet Explorer v6.01/v8.0).
- 2. Dalla homepage di LAN/RJ45, fare clic su Alert Settings (Impostazioni di avviso).

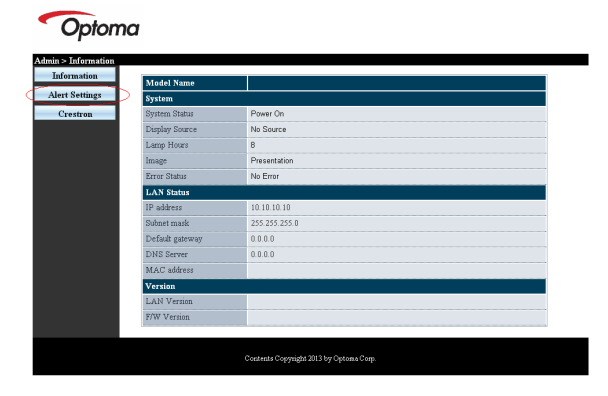

3. Per impostazione predefinita, queste caselle di input boxes in Alert Settings (Impostazioni di avviso) sono vuote.

| nformation SMIP setti                                                 | ne                      | Email Set                   | ting                                                    | Alert Condition                                                             |
|-----------------------------------------------------------------------|-------------------------|-----------------------------|---------------------------------------------------------|-----------------------------------------------------------------------------|
| ert Settang<br>Crostron<br>Addens<br>Fort<br>Port<br>Name<br>Password | 28<br>Mail Server Aggly | To<br>Ce<br>Subject<br>From | Projector Warning Information I<br>(Mail Address Apply) | O'Fan Error<br>O' Lamp Fror<br>O' Hagh Temp Fror<br>Argebr   Sand Test Mail |

- 4. Per inviare e-mail di avviso, immettere quanto segue:
  - Il campo SMTP è il server di posta per l'invio di e-mail (protocollo SMTP). È un campo obbligatorio.
  - Il campo To (A) è l'indirizzo e-mail del destinatario (ad esempio, l'amministratore del proiettore). È un campo obbligatorio.
  - Il campo Cc invia una copia carbone dell'avviso all'indirizzo e-mail specificato. È un campo obbligatorio (ad esempio, l'assistente dell'amministratore del proiettore).
  - Il campo From (Da) è l'indirizzo e-mail del mittente (ad esempio, l'amministratore del proiettore). È un campo obbligatorio.
  - Selezionare le condizioni di avviso selezionando le caselle desiderate.

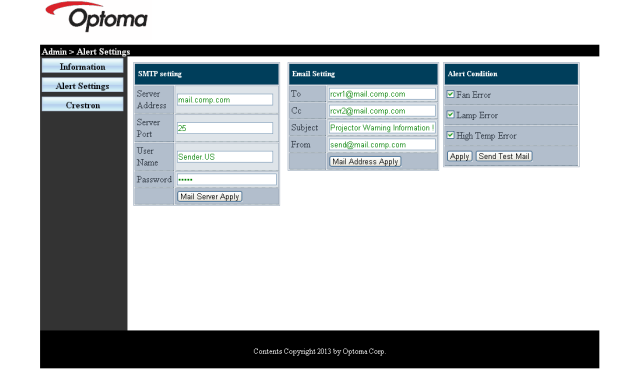

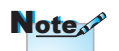

Compilare tutti i campi come specificato. L'utente può fare clic su Send Test Mail (Invia e-mail di prova) per testare quale impostazione è corretta. Per inviare con successo un avviso e-mail, è necessario selezionare le condizioni di avviso e inserire un indirizzo e-mail corretto.

#### RS232 da Telnet Function

Oltre al proiettore collegato all'interfaccia RS232 con la comunicazione

"Hyper-Terminal" mediante il controllo di comando RS232 dedicato, c'è un altro metodo di controllo alternativo RS232, chiamato "RS232 by TELNET" per interfaccia LAN/RJ45.

#### Guida rapida per "RS232 by TELNET"

Controllare e ottenere l'indirizzo IP su OSD del proiettore.

Accertarsi che il notebook/PC possa accedere alla pagina web del proiettore.

Accertarsi che le impostazioni del "Firewall di Windows" siano disattivate, nel caso in cui la funzione "TELNET" funzioni da filtro in uscita dal notebook/PC.

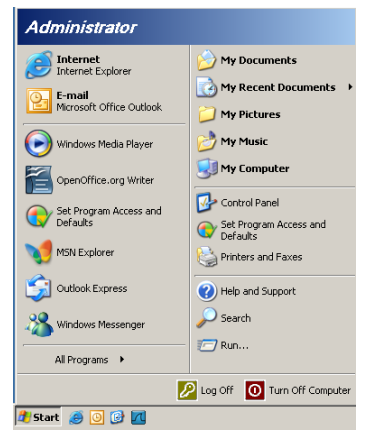

1. Start => Tutti i programmi => Accessori => Prompt dei comandi.

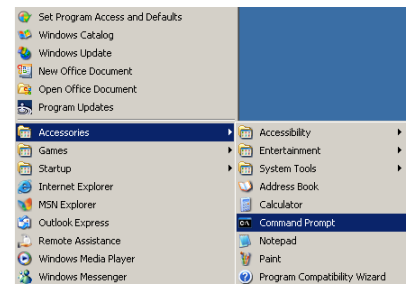

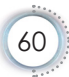

2. Inserire il comando nel formato riportato in basso:

telnet ttt.xxx.yyy.zzz 23 (Tasto "Invio" premuto)

(ttt.xxx.yyy.zzz: Indirizzo IP del proiettore)

 Se vi è già la connessione Telnet e l'utente può avere l'ingresso del comando RS232, con il pulsante "Invio" premuto, il comando RS232 può essere utilizzabile.

#### Come abilitare TELNET in Windows VISTA / 7

Per impostazione predefinita per Windows VISTA, la funzione "TELNET" non è inclusa. Tuttavia, l'utente finale può abilitarla per mezzo di "Attivazione o disattivazione delle funzionalità di Windows".

1. Aprire "Pannello di controllo" in Windows VISTA.

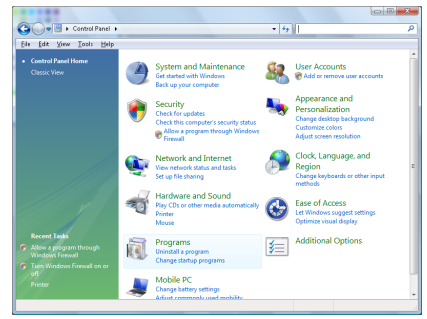

2. Aprire "Programmi".

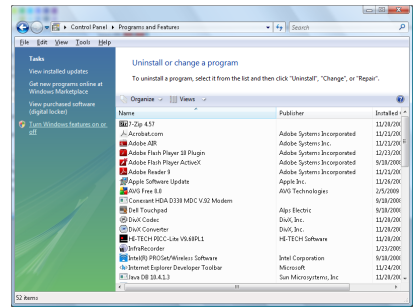

3. Selezionare "Attivazione o disattivazione delle funzionalità di Windows" per aprire.

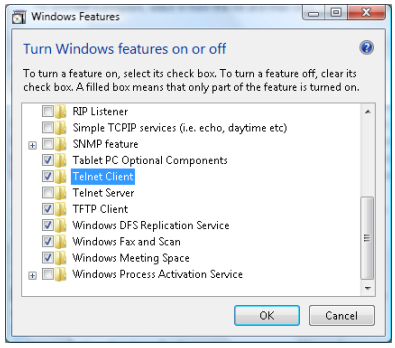

4. Selezionare "Telnet Client" (Client Telnet), quindi premere "OK".

| Please wait while the fea<br>This might take several i | atures are configured.<br>minutes. |
|--------------------------------------------------------|------------------------------------|
|                                                        |                                    |
|                                                        |                                    |

Scheda tecnica di "RS232 by TELNET":

- 1. Telnet: TCP.
- 2. Porta Telnet: 23 (per ulteriori dettagli, mettersi in contatto con l'agente o il team assistenza).
- 3. Utilità Telnet: Windows "TELNET.exe" (modalità console)
- Disconnessione del controllo RS232-by-Telnet normalmente: Chiudere l'utilità Windows Telnet direttamente dopo che la connessione TELNET è pronta

Limitazione 1 per Telnet-Control: vi sono meno di 50 byte per i carichi utili di rete successivi per l'applicazione Telnet-Control.

Limitazione 2 per Telnet-Control: vi sono meno di 26 byte per un comando completo RS232 per Telnet-Control.

Limitazione 3 per Telnet-Control: Il ritardo minimo per il comando RS232 successivo deve essere inferiore a 200 (ms).

(\*, In Windows XP utilità integrata "TELNET.exe", con il pulsante "Invio" premuto si avrà il codice "A capo" e "Nuova riga".)

### Risoluzione dei problemi

Controllare le informazioni che seguono se si riscontrano problemi con il proiettore. Se il problema persiste, mettersi in contatto con il rivenditore locale oppure con il Centro assistenza.

### Immagine

#### Sullo schermo non appare alcuna immagine

- Assicurarsi che i cavi di collegamento e d'alimentazione siano collegati in modo appropriato, come descritto nella sezione "Installazione".
- Assicurarsi che i pin dei connettori non siano piegati o rotti.
- Controllare che la lampada del proiettore sia stata installata correttamente. Fare riferimento alla sezione "Sostituzione della lampada".
- Assicurarsi di avere rimosso il coperchio dell'obiettivo e che il proiettore sia acceso.

#### L'immagine è sfocata

Assicurarsi di avere rimosso il tappo dell'obiettivo.

- Regolare la ghiera di messa a fuoco sull'obiettivo del proiettore.
- Accertarsi che la schermata di proiezione sia entro la distanza necessaria dal proiettore. Fare riferimento a pagina 16-17.

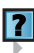

#### L'immagine è allungata quando si visualizza un DVD 16:9

Quando si eseguono DVD anamorfici o DVD 16:9, il proiettore mostrerà l'immagine migliore con formato 16:9 sul lato del proiettore.

- Se si eseguono DVD di formato LBX, impostare il formato su LBX nell'OSD del proiettore.
- Se si eseguono DVD di formato 4:3, impostare il formato su 4:3 nell'OSD del proiettore.
- Se l'immagine è ancora allungata, sarà anche necessario regolare il rapporto proporzioni facendo riferimento a quanto segue:
- Impostare il formato di visualizzazione del lettore DVD sul rapporto proporzioni 16:9 (widescreen).

#### L'immagine è troppo grande o troppo piccola

- Regolare la leva dello zoom dall'obiettivo.
- Avvicinare o allontanare il proiettore dallo schermo.
- Premere [Menu] sul pannello del proiettore, andare su "Display-->Formato".

Provare le differenti impostazioni.

#### L'immagine ha i lati inclinati:

- Se possibile, ricollocare il proiettore così che si trovi al centro dello schermo e sotto la parte inferiore dello schermo e usare PureShift per effettuare regolamenti alla posizione dell'immagine.
- Selezionare "Display --> Correzione V." dal menu OSD per eseguire la regolazione.

#### Cimmagine è invertita

Selezionare "Sistema --> Proiezione" dal menu OSD e regolare la direzione di proiezione.

### Altro

#### Il proiettore non risponde ad alcun comando

Se possibile, spegnere il proiettore e scollegare il cavo d'alimentazione, attendere almeno 20 secondi prima di ricollegare l'alimentazione.

#### La lampada si brucia o emette il rumore di uno scoppio

Quando la lampada raggiunge il termine della sua durata si brucerà e potrebbe emettere il rumore di un forte scoppio. In questo caso, il proiettore non si riaccenderà finché non è stata sostituita la lampada. Attenersi alle istruzioni della sezione "Sostituzione della lampada", a pagina 67, per sostituire la lampada.

### LED indicatore di stato del proiettore

|                                                   | LED alimentazione                                     | LED temperatura                                  | LED lampadina |
|---------------------------------------------------|-------------------------------------------------------|--------------------------------------------------|---------------|
| Messaggio                                         | (Verde)                                               | (Rosso)                                          | (Rosso)       |
| Stato Standby (inserire cavo<br>di alimentazione) | Lampeggiante<br>lento<br>2 sec spento<br>2 sec acceso | 0                                                | 0             |
| Accensione (riscaldamento)                        | Lampeggiante<br>0,5 sec spento<br>0,5 sec acceso      | 0                                                | 0             |
| Illuminazione Alimentazione<br>e Lampadina        | *                                                     | 0                                                | 0             |
| Spegnimento<br>(Raffreddamento)                   | Lampeggiante<br>1 sec spento<br>1 sec acceso          | 0                                                | 0             |
| Errore (guasto lampadina)                         | Lampeggiante<br>0,5 sec spento<br>0,5 sec acceso      | 0                                                | *             |
| Errore (guasto ventola)                           | Lampeggiante<br>0,5 sec spento<br>0,5 sec acceso      | Lampeggiante<br>0,5 sec spento<br>0,5 sec acceso | 0             |
| Errore (surriscaldamento)                         | Lampeggiante<br>0,5 sec spento<br>0,5 sec acceso      | *                                                | 0             |
| Sommario (100 sec.)                               | Lampeggiante<br>0,25 sec spento<br>0,25 sec acceso    | 0                                                | 0             |

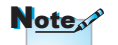

Luce accesa => 🔆 Luce spenta => 🔿

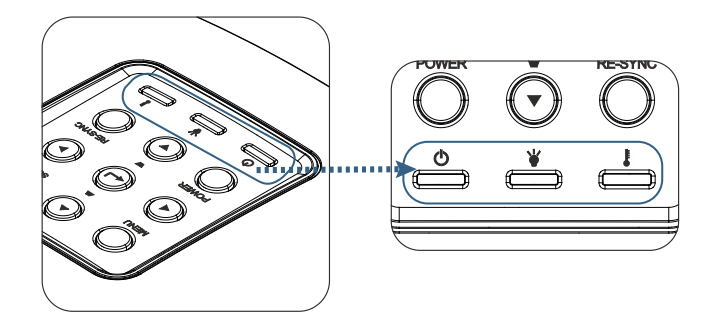

#### Stati del LED

#### Messaggi a video

- Guasto ventolina:
  Il proiettore si spegne automaticamente.
- Surriscaldamento:
  Il proiettore si spegne automaticamente.
- Sostituzione della lampada:
  La lampada sta terminando la sua vita utile stimata.
  Si consiglia di sostituirla.

🚹 Lampada in esaurimento.

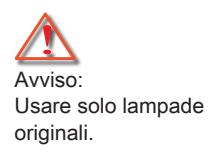

### Telecomando

#### Se il telecomando non funziona

- Verificare che l'angolo operativo del telecomando si trovi tra ±15° sia in orizzontale che in verticale rispetto ai ricevitori IR del proiettore.
- Assicurarsi che non ci siano ostruzioni tra il telecomando ed il proiettore. Portarsi a 7 m (23 piedi) dal proiettore.
- Assicurarsi che le batterie siano inserite in modo corretto.
- Sostituire le batterie se sono scariche.

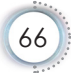

### Sostituzione della lampada

*Il proiettore rileva automaticamente la durata della lampada. Quando la lampada sta per raggiungere il termine della sua durata, si riceverà un messaggio d'avviso.* 

#### 🚹 Lampada in esaurimento.

Quando si vede questo messaggio, mettersi in contatto con il rivenditore oppure con il Centro assistenza per sostituire al più presto la lampada. Assicurarsi che il proiettore si sia raffreddato per almeno 30 minuti prima di cambiare la lampadina.

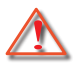

Avviso: Lo scomparto della lampada è caldo! Permetterne il raffreddamento prima di cambiare la lampadina!

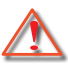

Avviso: per ridurre il rischio di lesioni personali, non far cadere il modulo della lampadina o toccare la lampadina. Se fatta cadere, la lampadina potrebbe frantumarsi e provocare lesioni.

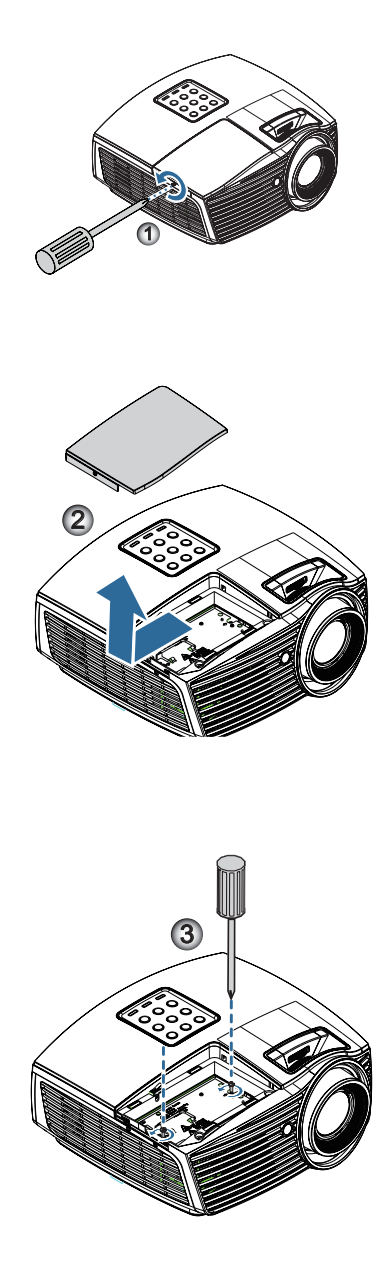

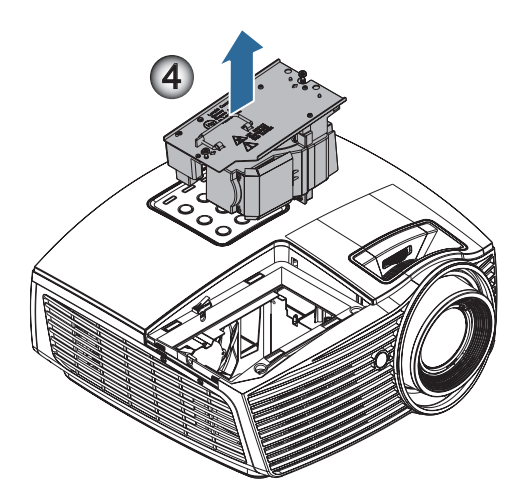

#### Procedura di sostituzione della lampada:

- 1. Spegnere il proiettore premendo il tasto Power (Alimentazione).
- 2. Permettere al proiettore di raffreddarsi per almeno 30 minuti.
- 3. Scollegare il cavo d'alimentazione.
- 4. Rimuovere la vite sul coperchio dell'alloggiamento della lampada. 0
- 5. Rimuovere il coperchio dell'alloggiamento della lampada. 2
- Rimuovere le due viti dal modulo della lampada Sollevare la maniglia del modulo.
- 7. Tirare con decisione la maniglia del modulo per rimuovere il modulo lampada.

Per sostituire il modulo della lampadina invertire le fasi di cui sopra. Durante l'installazione, allineare il modulo lampada con il connettore e assicurarsi che sia livellata per evitare danni.

 Accendere il proiettore ed eseguire un "Reset lampada" dopo avere sostituto il modulo.
 Ripristino lampadina: (i) Premere "Menu" -> (ii) Selezionare "Opzioni" -> (iii) Selezionare "Impostazioni lampada" -> (iv) Selezionare "Ripristino lampada" -> (v) Selezionare "Sì".

### Modalità compatibili

### Compatibilità video

| NTSC  | NTSC M/J, 3,58MHz, 4,43MHz                    |
|-------|-----------------------------------------------|
| PAL   | PAL B/D/G/H/I/M/N, 4,43MHz                    |
| SECAM | SECAM B/D/G/K/K1/L, 4,25/4,4 MHz              |
| SDTV  | 480i/p, 576i/p                                |
| HDTV  | 720p(50/60Hz), 1080i(50/60Hz), 1080P(50/60Hz) |

### Descrizione dettaglio temporizzazione video

| Segnale        | Risoluzione | Velocità di<br>aggiornamento<br>(Hz) | Note                 |  |
|----------------|-------------|--------------------------------------|----------------------|--|
| TV(NTSC)       | 720 x 480   | 60                                   | Per Video composito/ |  |
| TV(PAL, SECAM) | 720 x 576   | 50                                   | S-video              |  |
| SDTV (480I)    | 720 x 480   | 60                                   | Per Component        |  |
| SDTV (480P)    | 720 x 480   | 60                                   |                      |  |
| SDTV (576I)    | 720 x 576   | 50                                   |                      |  |
| SDTV (576P)    | 720 x 576   | 50                                   |                      |  |
| HDTV (720p)    | 1280 x 720  | 50/60                                |                      |  |
| HDTV (1080I)   | 1920 x 1080 | 50/60                                |                      |  |
| HDTV (1080p)   | 1920 x 1080 | 24/50/60                             |                      |  |

### Compatibilità computer - standard VESA

#### Segnale computer (Analogico RGB compatibile

| Segnale      | Risoluzione      | Velocità di<br>aggiornamento<br>(Hz)        | Note            |
|--------------|------------------|---------------------------------------------|-----------------|
| VGA          | 640 X 480        | 60/67/72/85                                 | Mac 60/72/85/   |
| SVGA         | 800 X 600        | 56/60 (*2)/72/<br>85/120 (*2)               | Mac 60/72/85    |
| XGA          | 1024 X768        | 48/50(*4)/<br>60 (*2)/70/75/<br>85/120 (*2) | Mac 60/70/75/85 |
| HDTV (720P)  | 1280 x 720       | 50/60 (*2)/<br>120 (*2)                     | Mac 60          |
| WXGA         | 1280 x 768       | 60/75/85                                    | Mac 60/75/85    |
|              | 1280 x 800       | 48/50 (*4)/60                               | Mac 60          |
| WXGA(*3)     | 1366 x 768       | 60                                          |                 |
| WXGA+        | 1440 x 900       | 60                                          | Mac 60          |
| SXGA         | 1280 x 1024      | 60/75/85                                    | Mac 60/75       |
| SXGA+        | 1400 x 1050      | 60                                          |                 |
| UXGA         | 1600 x 1200      | 60                                          |                 |
| HDTV (1080p) | 1920 x 1080      | 24/50/60                                    | Mac 60          |
| WUXGA        | 1920 x 1200 (*1) | 60                                          | Mac 60          |

(\*1) 1920 x 1200 @60Hz supporta solo RB (reduced blanking).

(\*2) Temporizzazione 3D per proiettori 3D Ready (STD) e True 3D. (opzionale)

(\*3) Temporizzazione standard Windows 8

(\*4) La risoluzione nativa deve supportare 50hz

### Segnale in ingresso per HDMI/DVI-D

| Segnale               | Risoluzione      | Velocità di<br>aggiornamento<br>(Hz)  | Note            |
|-----------------------|------------------|---------------------------------------|-----------------|
| VGA                   | 640 x 480        | 60                                    | Mac 60/72/85    |
| SVGA                  | 800 x 600        | 60(*2)/72/<br>85/120(*2)              | Mac 60/72/85    |
| XGA                   | 1024 x 768       | 48/50/<br>60(*2)/70/75/<br>85/120(*2) | Mac 60/70/75/85 |
| SDTV (480i)           | 720 x 480        | 60                                    |                 |
| SDTV (480p)           | 720 x 480        | 60                                    |                 |
| SDTV (576i)           | 720 x 576        | 50                                    |                 |
| SDTV (576p)           | 720 x 576        | 50                                    |                 |
| WSVGA<br>(1024 x 600) | 1024 x 600       | 60                                    |                 |
| HDTV (720p)           | 1280 x 720       | 50/60(*2)/<br>120(*2)                 | Mac 60          |
| WXGA                  | 1280 x 768       | 60/75/85                              | Mac 75          |
|                       | 1280 x 800       | 48/60(*2)/50                          | Mac 60          |
| WXGA                  | 1366 x 768       | 60                                    |                 |
| WXGA+                 | 1440 x 900       | 60                                    | Mac 60          |
| SXGA                  | 1280 x 1024      | 60/75/85                              | Mac 60/75       |
| SXGA+                 | 1400 x 1050      | 60                                    |                 |
| UXGA                  | 1600 x 1200      | 60                                    |                 |
| HDTV (1080i)          | 1920 x 1080      | 50/60                                 |                 |
| HDTV (1080p)          | 1920 x 1080      | 24/30/50/60/120                       | Mac 60          |
| WUXGA                 | 1920 x 1200 (*1) | 50/60                                 | Mac 60          |

- (\*1) 1920 x 1200 @60Hz supporta solo RB (reduced blanking).
- (\*2) Temporizzazione 3D per proiettori 3D Ready (STD) e True 3D. (opzionale)
### Tabella di compatibilità video 3D reale

| Risoluzioni<br>di ingresso | Temporiz           | zzazione in ingres | SSO                                    |
|----------------------------|--------------------|--------------------|----------------------------------------|
| HDMI 1.4a                  | 1280 x 720p @50Hz  | Top-and-Bottom     |                                        |
| Ingresso 3D                | 1280 x 720p @60Hz  | Top-and-Bottom     |                                        |
|                            | 1280 x 720p @50Hz  | Frame packing      |                                        |
|                            | 1280 x 720p @60Hz  | Frame packing      |                                        |
|                            | 1920 x 1080i @50Hz | Side- by-Side (Me  | tà)                                    |
|                            | 1920 x 1080i @60Hz | Side- by-Side (Me  | tà)                                    |
|                            | 1920 x 1080p @24Hz | Top-and-Bottom     |                                        |
|                            | 1920 x 1080p @24Hz | Frame packing      |                                        |
| HDMI 1.3                   | 1920 x 1080i @50Hz | Side- by-Side      | La modalità SBS                        |
|                            | 1920 x 1080i @60Hz | (Metà)             | è attiva                               |
|                            | 1280 x 720p @50Hz  |                    |                                        |
|                            | 1280 x 720p @60Hz  |                    |                                        |
|                            | 1920 x 1080i @50Hz | Top-and-Bottom     | La modalità TAB                        |
|                            | 1920 x 1080i @60Hz | ]                  | è attiva                               |
|                            | 1280 x 720p @50Hz  | ]                  |                                        |
|                            | 1280 x 720p @60Hz  | ]                  |                                        |
|                            | 480i               | HQFS               | II formato<br>3D è Frame<br>Sequential |

- Se l'ingresso 3D è 1080p a 24 Hz, DMD deve riprodurre con multiplo integrale in modalità 3D.
- 1080i a 25 Hz e 720p a 50 Hz viene eseguito a 100 Hz; altre temporizzazioni 3D vengono eseguite a 120 Hz.

### Comandi ed Elenco funzioni Protocollo RS232

Assegnazione dei pin RS232 (lato proiettore)

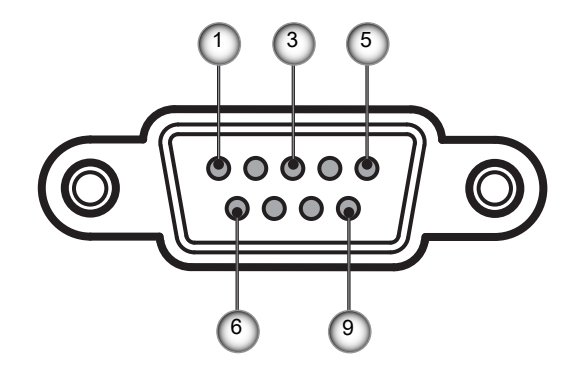

| Numero<br>del pin | Nome  | I/O (dal lato del proiettore) |
|-------------------|-------|-------------------------------|
| 1                 | NC    | _                             |
| 2                 | RXD   | IN                            |
| 3                 | TXD   | OUT                           |
| 4                 | NC    | _                             |
| 5                 | NC    | _                             |
| 6                 | NC    | _                             |
| 7                 | RS232 | RTS                           |
| 8                 | RS232 | CTS                           |
| 9                 | NC    |                               |

#### Elenco funzioni Protocollo RS232

| 232 ASCII Code                                                                                                    | HEX Code                                                                                                    | Function                                                                                             | Description                                                                                                    |                                                                                                    |
|----------------------------------------------------------------------------------------------------|----------------------------------------------------------------------------------------------------|----------------------------------------------------------------------------------------------------|----------------------------------------------------------------------------------------------------|----------------------------------------------------------------------------------------------------|
| ~XX00 1<br>~XX00 0<br>~XX00 1 ~nnnn                                                                                                    | 7E 30 30 30 30 20 31 0D<br>7E 30 30 30 30 20 30 0D<br>7E 30 30 30 30 20 31 20 a 0D                                                                                                    | Power ON<br>Power OFF<br>Power ON with Password                                                      | (0/2 for backward compati<br>~nnnn = ~00000 (a=7E 3<br>~99999 (a=7E 39 39 39 3                                                                                                    | ble)<br>0 30 30 30 30)<br>9 39)                                                                                                    |
| -XX01 1<br>-XX02 1<br>-XX02 0<br>-XX03 1<br>-XX03 0<br>-XX04 1<br>-XX06 1<br>-XX06 1<br>-XX12 5<br>-XX12 6<br>-XX12 6<br>-XX12 10<br>-XX12 20                                                                                    | $\begin{array}{c} TE 30 \ 30 \ 30 \ 32 \ 20 \ 31 \ 0D \\ TE 30 \ 30 \ 32 \ 20 \ 31 \ 0D \\ TE 30 \ 30 \ 32 \ 20 \ 31 \ 0D \\ TE 30 \ 30 \ 32 \ 20 \ 31 \ 0D \\ TE 30 \ 30 \ 30 \ 20 \ 31 \ 0D \\ TE 30 \ 30 \ 30 \ 32 \ 20 \ 31 \ 0D \\ TE 30 \ 30 \ 30 \ 32 \ 20 \ 31 \ 0D \\ TE 30 \ 30 \ 30 \ 32 \ 20 \ 31 \ 0D \\ TE 30 \ 30 \ 30 \ 32 \ 20 \ 31 \ 0D \\ TE 30 \ 30 \ 30 \ 32 \ 20 \ 31 \ 0D \\ TE 30 \ 30 \ 30 \ 32 \ 20 \ 31 \ 0D \\ TE 30 \ 30 \ 31 \ 32 \ 20 \ 31 \ 0D \\ TE 30 \ 30 \ 31 \ 32 \ 20 \ 31 \ 0D \\ TE 30 \ 30 \ 31 \ 32 \ 20 \ 35 \ 0D \\ TE 30 \ 30 \ 31 \ 32 \ 20 \ 35 \ 0D \\ TE 30 \ 30 \ 31 \ 32 \ 20 \ 35 \ 0D \\ TE 30 \ 30 \ 31 \ 32 \ 20 \ 30 \ 0D \\ TE 30 \ 30 \ 31 \ 32 \ 20 \ 30 \ 0D \\ TE 30 \ 30 \ 31 \ 30 \ 0D \ 30 \ 30 \ 30 \ 30 \ 30 \ 30$                                                                                                    | Resync<br>AV Mute<br>Mute<br>Freeze<br>Unfreeze<br>Zoom Plus<br>Zoom Minus<br>Direct Source Commands | On<br>Off (0/2 for backward com,<br>Off (0/2 for backward com,<br>Off (0/2 for backward compatii<br>(0/2 for backward compatii<br>VGA1<br>VGA1<br>VGA2<br>S-Video<br>Video<br>DisplayPort                                                                                              | patible)<br>patible)<br>ble)                                                                                                    |
| -XX20 1<br>~XX20 2<br>~XX20 3<br>~XX20 4<br>~XX20 5<br>~XX20 7<br>~XX20 7<br>~XX20 13<br>~XX20 9                                                                                                    | $\begin{array}{c} TE \ 30\ 30\ 32\ 30\ 20\ 31\ 0D \\ TE \ 30\ 30\ 32\ 30\ 20\ 32\ 0D \\ TE \ 30\ 30\ 32\ 30\ 20\ 33\ 0D \\ TE \ 30\ 30\ 32\ 30\ 20\ 30\ 0D \\ TE \ 30\ 30\ 32\ 30\ 20\ 35\ 0D \\ TE \ 30\ 30\ 32\ 30\ 20\ 37\ 0D \\ TE \ 30\ 30\ 32\ 30\ 20\ 37\ 0D \\ TE \ 30\ 30\ 32\ 30\ 20\ 30\ 0D \\ TE \ 30\ 30\ 32\ 30\ 20\ 30\ 0D \\ TE \ 30\ 30\ 32\ 30\ 20\ 30\ 0D \\ TE \ 30\ 30\ 32\ 30\ 20\ 30\ 0D \\ TE \ 30\ 30\ 32\ 30\ 20\ 30\ 0D \\ TE \ 30\ 30\ 32\ 30\ 20\ 30\ 0D \\ TE \ 30\ 30\ 32\ 30\ 20\ 30\ 0D \\ TE \ 30\ 30\ 32\ 30\ 20\ 30\ 0D \\ TE \ 30\ 30\ 32\ 30\ 0D \\ TE \ 30\ 30\ 32\ 30\ 0D \\ TE \ 30\ 30\ 32\ 30\ 20\ 30\ 0D \\ TE \ 30\ 30\ 32\ 30\ 0D \\ TE \ 30\ 30\ 32\ 30\ 0D \\ TE \ 30\ 30\ 32\ 30\ 0D \\ TE \ 30\ 30\ 32\ 30\ 0D \\ TE \ 30\ 30\ 32\ 30\ 0D \\ TE \ 30\ 30\ 32\ 30\ 0D \\ TE \ 30\ 30\ 32\ 30\ 0D \\ TE \ 30\ 30\ 32\ 30\ 0D \\ TE \ 30\ 30\ 32\ 30\ 0D \\ TE \ 30\ 30\ 32\ 30\ 0D \\ TE \ 30\ 30\ 32\ 30\ 0D \ 30\ 0D \\ TE \ 30\ 30\ 32\ 30\ 0\ 30\ 30\ 30\ 30\ 30\ 30\ 30\ 30\$                                                                                                    | Display Mode                                                                                         | Presentation<br>Bright<br>Movie<br>SRGB<br>User<br>Blackboard<br>DICOM SIM.<br>3D                                                                                                    |                                                                                                    |
| ~XX21 n<br>~XX22 n<br>~XX23 n                                                                                                    | 7E 30 30 32 31 20 a 0D<br>7E 30 30 32 32 20 a 0D<br>7E 30 30 32 33 20 a 0D                                                                                                    | Brightness<br>Contrast<br>Sharpness                                                                  | n = -50 (a=2D 35 30) ~ 50<br>n = -50 (a=2D 35 30) ~ 50<br>n = 1 (a=30 31) ~ 15 (a=3                                                                                                    | (a=35 30)<br>(a=35 30)<br>1 35)                                                                                                    |
| -XX327 n<br>-XX328 n<br>-XX329 n<br>-XX330 n<br>-XX331 n<br>-XX331 n<br>-XX333 n<br>-XX335 n<br>-XX336 n<br>-XX336 n<br>-XX337 n<br>-XX338 n<br>-XX340 n<br>-XX340 n<br>-XX344 n<br>-XX344 n<br>-XX346 n<br>-XX346 n<br>-XX347 n | $\begin{array}{c} 7E \ 56 \ 58 \ 33 \ 32 \ 37 \ 20 \ a \ 0D \\ 7E \ 56 \ 58 \ 33 \ 22 \ 32 \ 20 \ a \ 0D \\ 7E \ 56 \ 58 \ 33 \ 23 \ 32 \ 20 \ a \ 0D \\ 7E \ 56 \ 58 \ 33 \ 33 \ 32 \ 30 \ 2D \ a \ 0D \\ 7E \ 56 \ 58 \ 33 \ 33 \ 32 \ 2D \ a \ 0D \\ 7E \ 56 \ 58 \ 33 \ 33 \ 32 \ 2D \ a \ 0D \\ 7E \ 56 \ 58 \ 33 \ 33 \ 32 \ 2D \ a \ 0D \\ 7E \ 56 \ 58 \ 33 \ 33 \ 32 \ 2D \ a \ 0D \\ 7E \ 56 \ 58 \ 33 \ 33 \ 32 \ 2D \ a \ 0D \\ 7E \ 56 \ 58 \ 33 \ 33 \ 32 \ 2D \ a \ 0D \\ 7E \ 56 \ 58 \ 33 \ 33 \ 3D \ 2D \ a \ 0D \\ 7E \ 56 \ 58 \ 33 \ 33 \ 3D \ 2D \ a \ 0D \\ 7E \ 56 \ 58 \ 33 \ 33 \ 3D \ 2D \ a \ 0D \\ 7E \ 56 \ 58 \ 33 \ 33 \ 3D \ 2D \ a \ 0D \\ 7E \ 56 \ 58 \ 33 \ 33 \ 3D \ 2D \ a \ 0D \\ 7E \ 56 \ 58 \ 33 \ 3D \ 43 \ 2D \ a \ 0D \\ 7E \ 56 \ 58 \ 33 \ 3D \ 43 \ 5D \ a \ 0D \\ 7E \ 56 \ 58 \ 33 \ 3D \ 43 \ 5D \ a \ 0D \\ 7E \ 56 \ 58 \ 33 \ 3D \ 43 \ 5D \ a \ 0D \\ 7E \ 56 \ 58 \ 33 \ 3D \ 43 \ 5D \ a \ 0D \\ 7E \ 56 \ 58 \ 33 \ 3D \ 43 \ 5D \ a \ 0D \\ 7E \ 56 \ 58 \ 33 \ 3D \ 43 \ 5D \ a \ 0D \\ 7E \ 56 \ 58 \ 33 \ 3D \ 43 \ 5D \ a \ 0D \ 7E \ 56 \ 56 \ 3D \ 4D \ 5D \ 5D \ 5D \ 5D \ 5D \ 5D \ 5$                                                                                                    | Color Matching                                                                                       | Red Hue<br>Green Hue<br>Blue Hue<br>Cyan Hue<br>Yellow Hue<br>Magenta Hue<br>Red Saturation<br>Green Saturation<br>Blue Saturation<br>Yellow Saturation<br>Magenta Saturation<br>Red Gain<br>Green Gain<br>Blue Gain<br>Cyan Gain<br>Yellow Gain<br>Magenta Gain<br>White/R<br>White/B | $\begin{array}{l} n=-50\ (a=20\ 35\ 30)-50\ (a=35\ 30)\\ n=-50\ (a=22\ 35\ 30)-50\ (a=25\ 30)\\ n=-50\ (a=22\ 35\ 30)-50\ (a=25\ 30)\\ n=-50\ (a=23\ 30)\ n=-50\ (a=23\ 30)\\ n=-50\ (a=23\ 30)\ n=-50\ (a=23\ 30)\ n=-50\ (a=23\ 30)\\ n=-50\ (a=23\ 30)\ n=-50\ (a=23\ 30)\ n=-50\ $ |
| ~XX35 1<br>~XX35 2<br>~XX35 2<br>~XX35 3<br>~XX35 4                                                                                                    | 7E 30 30 33 35 20 31 0D<br>7E 30 30 33 35 20 31 0D<br>7E 30 30 33 35 20 32 0D<br>7E 30 30 33 35 20 33 0D<br>7E 30 30 33 35 20 34 0D                                                                                                    | Gamma                                                                                                | Film<br>Video<br>Graphics<br>Standard                                                                                                    | n = 1 (a=30 31) ~ 10 (a=31 30)                                                                                                    |
| ~XX36 4<br>~XX36 1<br>~XX36 2<br>~XX37 3<br>~XX37 1<br>~XX37 2<br>~XX37 3<br>~XX37 4<br>~XX73 n<br>~XX91 1<br>~XX91 0<br>~XX74 n                                                                                                 | $\begin{array}{c} TE 30 30 33 6E 20 44 0D\\ TE 30 30 33 6E 20 34 0D\\ TE 30 30 33 6E 20 31 0D\\ TE 30 30 33 6E 20 32 0D\\ TE 30 30 33 6E 20 32 0D\\ TE 30 30 33 72 03 20 0D\\ TE 30 30 33 72 03 20 0D\\ TE 30 30 33 72 03 20 0D\\ TE 30 30 33 72 03 20 0D\\ TE 30 30 33 72 03 40 0D\\ TE 30 30 37 72 33 20 a 0D\\ TE 30 30 37 72 33 20 a 0D\\ TE 30 30 37 33 20 34 0D\\ TE 30 30 37 33 20 34 0D\\ TE 30 30 37 33 20 30 0D\\ TE 30 30 39 31 20 30 0D\\ TE 30 30 39 31 20 30 0D\\ TE 30 30 39 30 30 0D\\ TE 30 30 30 30 30 30 0D\\ TE 30 30 30 30 30 30 0D\\ TE 30 30 30 30 30 30 0D\\ TE 30 30 30 30 30 30 0D\\ TE 30 30 30 30 30 30 0D\\ TE 30 30 30 30 30 30 0D\\ TE 30 30 30 30 30 30 0D\\ TE 30 30 30 30 30 30 0D\\ TE 30 30 30 30 30 30 30 0D\\ TE 30 30 30 30 30 30 30 0D\\ TE 30 30 30 30 30 0D\\ TE 30 30 30 30 30 0D\\ TE 30 30 30 0$ | Color Temp.<br>Color Space<br>Signal                                                                 | Warm (D55)<br>Standard (D65)<br>Cool (D75)<br>Cold (D83)<br>Auto<br>RGB/RGB(0-255)<br>YUV<br>RGB(16 - 235)<br>Frequency<br>Automatic<br>Phase                                                                                                    | n = -5 (a=2D 35) ~ 5 (a=35) By signal<br>On<br>Off<br>n = 0 (a=30) ~ 31 (a=33 31) By signal                                                                                                    |
| ~XX75 n<br>~XX76 n<br>~XX45 n                                                                                                    | 7E 30 30 37 35 20 a 0D<br>7E 30 30 37 36 20 a 0D<br>7E 30 30 34 34 20 a 0D                                                                                                    | Color (Saturation)                                                                                   | H. Position<br>V. Position                                                                                                    | n = -5 (a=2D 35) ~ 5 (a=35) By timing<br>n = -5 (a=2D 35) ~ 5 (a=35) By timing<br>n = -50 (a=2D 35 30) ~ 50 (a=35 30)                                                                                                    |
| ~XX44 n<br>~XX60 1                                                                                                    | 7E 30 30 34 35 20 a 0D<br>7E 30 30 36 30 20 31 0D                                                                                                    | Tint<br>Format                                                                                       | 4:3                                                                                                    | n = -50 (a=2D 35 30) ~ 50 (a=35 30))                                                                                                    |

| ~XX60 2<br>~XX60 3<br>~XX60 5<br>~XX60 6<br>~XX60 7                                                                                                    | 7E 30 30 36 30 20 32 0D<br>7E 30 30 36 30 20 33 0D<br>7E 30 30 36 30 20 35 0D<br>7E 30 30 36 30 20 35 0D<br>7E 30 30 36 30 20 37 0D                                                                                                    |                                                                                                    | 16:9<br>16:10(WXGA)<br>LBX<br>Native<br>Auto                                                                                                    |                                                                                                    |
|----------------------------------------------------------------------------------------------------|----------------------------------------------------------------------------------------------------|----------------------------------------------------------------------------------------------------|----------------------------------------------------------------------------------------------------|----------------------------------------------------------------------------------------------------|
| XX61 n<br>XX62 n<br>XX63 n<br>XX64 n<br>XX66 n<br>XX60 n<br>XX230 1<br>XX230 1<br>XX400 1<br>XX400 1<br>XX400 1<br>XX405 1<br>XX405 2<br>XX405 2<br>XX405 2<br>XX405 3<br>XX405 1<br>XX405 1<br>XX40 | $\begin{array}{c} 7E 30 \ 30 \ 36 \ 31 \ 20 \ a \ 0D \\ 7E \ 30 \ 30 \ 36 \ 32 \ 20 \ a \ 0D \\ 7E \ 30 \ 30 \ 36 \ 32 \ 20 \ a \ 0D \\ 7E \ 30 \ 30 \ 36 \ 32 \ 20 \ a \ 0D \\ 7E \ 30 \ 30 \ 36 \ 32 \ 20 \ a \ 0D \\ 7E \ 30 \ 30 \ 36 \ 32 \ 20 \ a \ 0D \\ 7E \ 30 \ 30 \ 36 \ 32 \ 30 \ 20 \ 31 \ 0D \\ 7E \ 30 \ 30 \ 32 \ 33 \ 30 \ 20 \ 31 \ 0D \\ 7E \ 30 \ 30 \ 34 \ 30 \ 32 \ 20 \ 31 \ 0D \\ 7E \ 30 \ 30 \ 34 \ 30 \ 32 \ 20 \ 31 \ 0D \\ 7E \ 30 \ 30 \ 34 \ 30 \ 32 \ 20 \ 30 \ 0D \\ 7E \ 30 \ 30 \ 34 \ 30 \ 35 \ 20 \ 30 \ 0D \\ 7E \ 30 \ 30 \ 34 \ 30 \ 35 \ 20 \ 30 \ 0D \\ 7E \ 30 \ 30 \ 34 \ 30 \ 35 \ 20 \ 30 \ 0D \\ 7E \ 30 \ 30 \ 34 \ 30 \ 35 \ 20 \ 30 \ 0D \\ 7E \ 30 \ 30 \ 34 \ 30 \ 35 \ 20 \ 30 \ 0D \\ 7E \ 30 \ 30 \ 34 \ 30 \ 35 \ 20 \ 30 \ 0D \\ 7E \ 30 \ 30 \ 34 \ 30 \ 35 \ 20 \ 30 \ 0D \\ 7E \ 30 \ 30 \ 32 \ 33 \ 31 \ 20 \ 30 \ 0D \\ 7E \ 30 \ 30 \ 32 \ 33 \ 31 \ 20 \ 31 \ 0D \end{array} $                                                                                                    | Edge mask<br>Zoom<br>H Image Shift<br>V Image Shift<br>V Keystone<br>3D Mode<br>3D-2D<br>3D Format<br>3D Format<br>3D Sync Invert<br>3D Sync Invert | $\begin{array}{l} n=0 \; (a=30) \sim 10 \; (a=31 \; 3) \\ n=-5 \; (a=2D \; 35) \sim 25 \; (a=7) \\ n=-100 \; (a=2D \; 31 \; 30 \; 30) \\ n=-100 \; (a=2D \; 31 \; 30 \; 30) \\ n=-40 \; (a=2D \; 34 \; 30) \sim 40 \\ DLP-Link \\ IR \\ 3D \\ L \\ R \\ Auto \\ SBS \\ Top \; and \; Bottom \\ Frame \; sequential \\ On \\ Off \\ \end{array}$ | 0)<br>32 35)<br>~ 100 (a=31 30 30)<br>~ 100 (a=31 30 30)<br>(a=34 30)                                                                                                    |
| -XX70 1<br>-XX70 2<br>-XX70 3<br>-XX70 4<br>-XX70 6<br>-XX70 6<br>-XX70 7<br>-XX70 9<br>-XX70 10<br>-XX70 10<br>-XX70 11<br>-XX70 11<br>-XX70 15<br>-XX70 16<br>-XX70 16<br>-XX70 17<br>-XX70 17<br>-XX70 17<br>-XX70 18<br>-XX70 19<br>-XX70 20<br>-XX70 22<br>-XX70 22<br>-XX70 25<br>-XX70 27                                                                                                    | $\begin{array}{c} TE 30 & 30 & 37 & 30 & 20 & 31 & 0D \\ TE 30 & 30 & 37 & 30 & 20 & 32 & 0D \\ TE 30 & 30 & 37 & 30 & 20 & 34 & 0D \\ TE 30 & 30 & 37 & 30 & 20 & 34 & 0D \\ TE 30 & 30 & 37 & 30 & 20 & 36 & 0D \\ TE 30 & 30 & 37 & 30 & 20 & 36 & 0D \\ TE 30 & 30 & 37 & 30 & 20 & 36 & 0D \\ TE 30 & 30 & 37 & 30 & 20 & 39 & 0D \\ TE 30 & 30 & 37 & 30 & 20 & 39 & 0D \\ TE 30 & 30 & 37 & 30 & 20 & 31 & 30 & 0D \\ TE 30 & 30 & 37 & 30 & 20 & 31 & 30 & 0D \\ TE 30 & 30 & 37 & 30 & 20 & 31 & 30 & 0D \\ TE 30 & 30 & 37 & 30 & 20 & 31 & 30 & 0D \\ TE 30 & 30 & 37 & 30 & 20 & 31 & 30 & 0D \\ TE 30 & 30 & 37 & 30 & 20 & 31 & 34 & 0D \\ TE 30 & 30 & 37 & 30 & 20 & 31 & 36 & 0D \\ TE 30 & 30 & 37 & 30 & 20 & 31 & 36 & 0D \\ TE 30 & 30 & 37 & 30 & 20 & 31 & 36 & 0D \\ TE 30 & 30 & 37 & 30 & 20 & 31 & 36 & 0D \\ TE 30 & 30 & 37 & 30 & 20 & 31 & 36 & 0D \\ TE 30 & 30 & 37 & 30 & 20 & 31 & 36 & 0D \\ TE 30 & 30 & 37 & 30 & 20 & 31 & 36 & 0D \\ TE 30 & 30 & 37 & 30 & 20 & 31 & 30 & 0D \\ TE 30 & 30 & 37 & 30 & 20 & 32 & 30 & 0D \\ TE 30 & 30 & 37 & 30 & 20 & 32 & 30 & 0D \\ TE 30 & 30 & 37 & 30$ | Language                                                                                                    | English<br>German<br>French<br>Italian<br>Spanish<br>Portuguese<br>Polish<br>Dutch<br>Swedish<br>Norwegian/Danish<br>Finnish<br>Greek<br>Traditional Chinese<br>Japanese<br>Korean<br>Russian<br>Hungarian<br>Czechoslovak<br>Arabic<br>Thai<br>Thai<br>Tirkish<br>Farsi<br>Vietnamese<br>Indonesian<br>Romanian                                |                                                                                                    |
| ~XX71 1<br>~XX71 2<br>~XX71 3<br>~XX71 4                                                                                                    | 7E 30 30 37 31 20 31 0D<br>7E 30 30 37 31 20 32 0D<br>7E 30 30 37 31 20 32 0D<br>7E 30 30 37 31 20 33 0D<br>7E 30 30 37 31 20 34 0D                                                                                                    | Projection                                                                                                    | Front-Desktop<br>Rear-Desktop<br>Front-Ceiling<br>Rear-Ceiling                                                                                                    |                                                                                                    |
| ~XX72 1<br>~XX72 2<br>~XX72 3<br>~XX72 3<br>~XX72 4<br>~XX72 5                                                                                                    | 7E 30 30 37 32 20 31 0D<br>7E 30 30 37 32 20 32 0D<br>7E 30 30 37 32 20 32 0D<br>7E 30 30 37 32 20 33 0D<br>7E 30 30 37 32 20 34 0D<br>7E 30 30 37 32 20 35 0D                                                                                                    | Menu Location                                                                                                    | Top Left<br>Top Right<br>Centre<br>Bottom Left<br>Bottom Right                                                                                                    |                                                                                                    |
| (WXGA)<br>~XX90 1<br>~XX90 0                                                                                                    | 7E 30 30 39 31 20 31 0D<br>7E 30 30 39 31 20 30 0D                                                                                                    | Screen Type                                                                                                    | 16:10<br>16:9                                                                                                    |                                                                                                    |
| ~XX77 n<br>~XX78 1<br>~XX78 0 ~nnnnn                                                                                                    | 7E 30 30 37 37 20 aabbcc 0D<br>7E 30 30 37 38 20 31 0D<br>7E 30 30 37 38 20 32 20 a 0D                                                                                                    | Security                                                                                                    | Security Timer<br>Security Settings                                                                                                    | Month/Day/Hour n = mm/dd/hh<br>mm=00 (aa=30 30) ~ 12 (aa=31 32)<br>dd = 00 (bb=33 30) ~ 30 (bb=33 30)<br>hh= 00 (cc=30 30) ~ 24 (cc=32 34)<br>Enable<br>Disable(0/2 for backward compatible)<br>-nnnn = -0000 (a=7E 30 30 30 30 30 30)<br>-99999 (a=7E 39 39 39 39) |
| ~XX79 n                                                                                                    | 7E 30 30 37 39 20 a 0D                                                                                                    | Projector ID                                                                                                    | n = 00 (a=30 30) ~ 99 (a=                                                                                                    | 39 39)                                                                                                    |
| -XX80 1<br>~XX80 0<br>~XX310 0<br>~XX310 1<br>~XX81 n<br>~XX89 0<br>~XX89 1<br>~XX89 3                                                                                                    | $\begin{array}{c} TE \; 30\; 30\; 38\; 30\; 20\; 31\; 0D \\ TE \; 30\; 30\; 38\; 30\; 20\; 30\; 0D \\ TE \; 30\; 33\; 31\; 30\; 20\; 30\; 0D \\ TE \; 30\; 33\; 31\; 30\; 20\; 31\; 0D \\ TE \; 30\; 33\; 31\; 30\; 20\; 31\; 0D \\ TE \; 30\; 30\; 38\; 31\; 20\; a\; 0D \\ TE \; 30\; 30\; 38\; 31\; 20\; a\; 0D \\ TE \; 30\; 30\; 38\; 34\; 20\; a\; 0D \\ TE \; 30\; 30\; 38\; 39\; 20\; 30\; 0D \\ TE \; 30\; 30\; 38\; 39\; 20\; 31\; 0D \\ TE \; 30\; 30\; 38\; 39\; 20\; 31\; 0D \\ TE \; 30\; 30\; 38\; 39\; 20\; 31\; 0D \\ TE \; 30\; 30\; 38\; 39\; 20\; 31\; 0D \\ TE \; 30\; 30\; 38\; 39\; 20\; 31\; 0D \\ TE \; 30\; 30\; 38\; 39\; 20\; 31\; 0D \\ TE \; 30\; 30\; 38\; 39\; 20\; 31\; 0D \\ TE \; 30\; 30\; 38\; 39\; 20\; 31\; 0D \\ TE \; 30\; 30\; 38\; 39\; 20\; 31\; 0D \\ TE \; 30\; 30\; 38\; 39\; 20\; 31\; 0D \\ TE \; 30\; 30\; 38\; 39\; 20\; 31\; 0D \\ TE \; 30\; 30\; 38\; 39\; 20\; 31\; 0D \\ TE\; 30\; 30\; 38\; 39\; 20\; 31\; 0D \\ TE\; 30\; 30\; 38\; 39\; 20\; 31\; 0D \\ TE\; 30\; 30\; 38\; 39\; 20\; 31\; 0D \\ TE\; 30\; 30\; 30\; 30\; 30\; 30\; 30\; 3D \\ TE\; 30\; 30\; 30\; 30\; 30\; 30\; 3D \\ TE\; 30\; 30\; 30\; 30\; 30\; 30\; 3D \\ TE\; 30\; 30\; 30\; 30\; 30\; 30\; 3D \\ TE\; 30\; 30\; 30\; 30\; 30\; 30\; 3D \\ TE\; 30\; 30\; 30\; 30\; 3D \\ TE\; 30\; 30\; 30\; 30\; 30\; 3D \\ TE\; 30\; 30\; 3D \\ TE\; 30\; 30\; 3D \; 3D \\ TE\; 30\; 30\; 3D \; 3D \\ TE\; 30\; 30\; 3D \; 3D \; 3D \; 3D \; 3D \; 3D \; 3D$                                                                        | Mute<br>Internal Speaker<br>Volume(Audio)<br>Audio input                                                                                            | On<br>Off (0/2 for backward com<br>Off<br>On<br>n = 0 (a=30 30) ~ 10 (a=3<br>Default<br>Audio1<br>Audio2                                                                                                    | patible)<br>1 30)                                                                                                    |
| ~XX82 1                                                                                                    | 7E 30 30 38 32 20 31 0D                                                                                                    | Logo                                                                                                    | Default                                                                                                    |                                                                                                    |

| ~XX82 2<br>~XX82 3                      | 7E 30 30 38 32 20 32 0D<br>7E 30 30 38 32 20 33 0D |                      | User<br>Neutral                   |                                                                                             |
|-----------------------------------------|----------------------------------------------------|----------------------|-----------------------------------|---------------------------------------------------------------------------------------------|
| ~XX83 1                                 | 7E 30 30 38 33 20 31 0D                            | Logo Capture         |                                   |                                                                                             |
| ~XX88 0                                 | 7E 30 30 38 38 20 30 0D                            | Closed Captioning    | Off                               |                                                                                             |
| ~XX88 1                                 | 7E 30 30 38 38 20 31 0D                            |                      | cc1                               |                                                                                             |
| ~XX88 2                                 | 7E 30 30 38 38 20 32 0D                            |                      | cc2                               |                                                                                             |
| ~XX454 0                                | 7E 30 30 34 35 34 20 30 0D                         | Crestron             | Off                               |                                                                                             |
| ~XX454 1                                | 7E 30 30 34 35 34 20 31 0D                         |                      | On                                |                                                                                             |
| ~XX455 0                                | 7E 30 30 34 35 35 20 30 0D                         | Extron               | Off                               |                                                                                             |
| ~XX455 1                                | 7E 30 30 34 35 35 20 31 0D                         |                      | On                                |                                                                                             |
| ~XX456 0                                | 7E 30 30 34 35 36 20 30 0D                         | PJLink               | Off                               |                                                                                             |
| ~XX456 1                                | 7E 30 30 34 35 36 20 31 0D                         |                      | On                                |                                                                                             |
| ~XX457 0                                | 7E 30 30 34 35 37 20 30 0D                         | AMX Device Discovery | Off                               |                                                                                             |
| ~XX457 1                                | 7E 30 30 34 35 37 20 31 0D                         |                      | On                                |                                                                                             |
| ~XX458 0                                | 7E 30 30 34 35 38 20 30 0D                         | Telnet               | Off                               |                                                                                             |
| ~XX458 1                                | 7E 30 30 34 35 38 20 31 0D                         |                      | On                                |                                                                                             |
| ~XX100 1                                | 7E 30 30 31 30 30 20 31 0D                         | Source Lock          | On<br>Off (0)0 for hard-sector    |                                                                                             |
| ~XX100.0                                | 7E 30 30 31 30 30 20 30 0D                         | Life to Altitude     | Off (U/2 for backward col         | mpatible)                                                                                   |
| ~XX1011                                 | 7E 30 30 31 30 31 20 31 0D                         | High Altitude        | On Contract of the second         |                                                                                             |
| ~XX101 0                                | 7E 30 30 31 30 31 20 30 0D                         |                      | Off (0/2 for backward co          | mpatible)                                                                                   |
| ~XX1021                                 | 7E 30 30 31 30 32 20 31 0D                         | Information Hide     | On .                              |                                                                                             |
| ~XX1020                                 | 7E 30 30 31 30 32 20 30 0D                         |                      | Off (0/2 for backward co          | mpatible)                                                                                   |
| ~XX103 1                                | 7E 30 30 31 30 33 20 31 0D                         | Keypad Lock          | On<br>Off (O/O fee basic sectors) |                                                                                             |
| ~XX1030                                 | 7E 30 30 31 30 33 20 30 0D                         | Test Detter          | Off (U/2 for backward co          | mpatible)                                                                                   |
| ~XX1950                                 | 7E 30 30 31 39 35 20 30 0D                         | Test Pattern         | None                              |                                                                                             |
| ~XX1951                                 | 7E 30 30 31 39 35 20 31 0D                         |                      | Grid                              |                                                                                             |
| ~XX195 2                                | 7E 30 30 31 39 35 20 32 0D                         | 10) ( T-1            | white Pattern                     |                                                                                             |
| ~XX192.0                                | 7E 30 30 31 39 32 20 30 0D                         | 12V Ingger           | On                                |                                                                                             |
| ~~~~~~~~~~~~~~~~~~~~~~~~~~~~~~~~~~~~~~~ | 7E 30 30 31 39 32 20 31 0D                         |                      | Auto 2D                           |                                                                                             |
| ~~~~~~~~~~~~~~~~~~~~~~~~~~~~~~~~~~~~~~~ | 7E 30 30 31 39 32 20 33 0D                         | IB Eurotion          | Auto SD                           |                                                                                             |
| ~XX11 0                                 | 7E 30 30 31 31 20 30 0D                            | IR FUNCTION          | On                                |                                                                                             |
| ~^^                                     | 7E 30 30 31 31 20 31 0D                            |                      | 011                               |                                                                                             |
| ~XX104 1                                | 7E 30 30 31 30 34 20 31 0D                         | Background Color     | Blue                              |                                                                                             |
| ~XX104 2                                | 7E 30 30 31 30 34 20 32 0D                         |                      | Black                             |                                                                                             |
| ~XX104 3                                | 7E 30 30 31 30 34 20 33 0D                         |                      | Red                               |                                                                                             |
| ~XX104 4                                | 7E 30 30 31 30 34 20 34 0D                         |                      | Green                             |                                                                                             |
| ~XX104 5                                | 7E 30 30 31 30 34 20 35 0D                         |                      | White                             |                                                                                             |
| ~XX105                                  | 7E 30 30 31 30 35 20 31 0D                         | Advanced             | Direct Power On                   | On                                                                                          |
| ~XX103.0                                | 7E 30 30 31 31 33 20 30 0D                         |                      | Signal Power On                   | Off                                                                                         |
| ~XX113.0                                | 7E 30 30 31 31 33 20 30 0D                         |                      | Signal Fower On                   | On                                                                                          |
| ~XX106 n                                | 7E 30 30 31 30 36 20 a 0D                          |                      | Auto Power Off (min)              | n = 0 (a=30) ~ 180 (a=31 38 30)                                                             |
| ~XX107 n                                | 7E 30 30 31 30 37 20 a 0D                          |                      | Sleep Timer (min)                 | (5 minutes for each step).<br>n = 0 (a=30) ~ 990 (a=39 39 30)<br>(20 minutes for each step) |
|                                         | 75 20 20 21 21 25 20 21 00                         |                      | Quick Bosumo                      | (So minutes for each step).                                                                 |
|                                         | 7E 20 20 21 21 25 20 21 0D                         |                      | QUICK RESUITE                     | Off (0/2 for backward competible)                                                           |
| ~~~~                                    | 7E 30 30 31 31 35 20 30 0D                         |                      | Dower Mede (Standby)              | Con (0/2 for backward compatible)                                                           |
| ~~~~                                    | 7E 30 30 31 31 34 20 31 0D                         |                      | Power Mode(Staridby)              | Active (0/2 for backward competible)                                                        |
| ~^^ 114 0                               | 7E 30 30 31 31 34 20 30 0D                         |                      |                                   | Active (0/2 for backward compatible)                                                        |
| ~XX109 1                                | 7E 30 30 31 30 39 20 31 0D                         |                      | Lamp Reminder                     | On                                                                                          |
| ~XX109 0                                | 7E 30 30 31 30 39 20 30 0D                         |                      |                                   | Off (0/2 for backward compatible)                                                           |
| ~XX110 1                                | 7E 30 30 31 31 30 20 31 0D                         |                      | Brightness Mode                   | Bright                                                                                      |
| ~XX110 2                                | 7E 30 30 31 31 30 20 32 0D                         |                      |                                   | Eco.                                                                                        |
| ~XX191 0                                | 7E 30 30 31 39 31 20 30 0D                         |                      | DynamicBlack                      | UIT                                                                                         |
| ~XX191 1                                | 7E 30 30 31 39 31 20 31 0D                         |                      | Laws Decet                        | Un                                                                                          |
| ~XX1111                                 | 7E 30 30 31 31 31 20 31 0D                         |                      | Lamp Reset                        | Yes                                                                                         |
| ~^^`                                    | / ⊑ 30 30 31 31 31 20 30 0D                        |                      |                                   | IND (U/2 TOF DACKWARD COMPATIBLE)                                                           |
| ~¥¥112.1                                | 7E 20 20 21 21 22 20 21 0D                         | Posot                |                                   | Yoc                                                                                         |

~XX112 1 ~XX210 n 7E 30 30 31 31 32 20 31 0D F 7E 30 30 32 30 30 20 n 0D I

Display message on the OSD

Yes n: 1-30 characters

| SEND to emulate Remote |      |      |    |    |    |    |    |    |    |
|------------------------|------|------|----|----|----|----|----|----|----|
| ~XX140 10              | 7E 3 | 0 30 | 31 | 34 | 30 | 20 | 31 | 30 | 0D |
| ~XX140 11              | 7E 3 | 0 30 | 31 | 34 | 30 | 20 | 31 | 31 | 0D |
| ~XX140 12              | 7E 3 | 0 30 | 31 | 34 | 30 | 20 | 31 | 32 | 0D |
| ~XX140 13              | 7E 3 | 0 30 | 31 | 34 | 30 | 20 | 31 | 33 | 0D |
| ~XX140 14              | 7E 3 | 0 30 | 31 | 34 | 30 | 20 | 31 | 34 | 0D |
| ~XX140 15              | 7E 3 | 0 30 | 31 | 34 | 30 | 20 | 31 | 35 | 0D |
| ~XX140 16              | 7E 3 | 0 30 | 31 | 34 | 30 | 20 | 31 | 36 | 0D |
| ~XX140 17              | 7E 3 | 0 30 | 31 | 34 | 30 | 20 | 31 | 37 | 0D |
| ~XX140 18              | 7E 3 | 0 30 | 31 | 34 | 30 | 20 | 31 | 38 | 0D |
| ~XX140 19              | 7E 3 | 0 30 | 31 | 34 | 30 | 20 | 31 | 39 | 0D |
| ~XX140 20              | 7E 3 | 0 30 | 31 | 34 | 30 | 20 | 32 | 30 | 0D |
| ~XX140 21              | 7E 3 | 0 30 | 31 | 34 | 30 | 20 | 32 | 31 | 0D |
| ~XX140 28              | 7E 3 | 0 30 | 31 | 34 | 30 | 20 | 32 | 38 | 0D |
| ~XX140 47              | 7F 3 | 0.30 | 31 | 34 | 30 | 20 | 34 | 37 | 0D |

Up Left Enter (for projection MENU) Right Down Keystone + Keystone + Volume + Brightness Menu Zoom Contrast Source

Lamp Hours Running Out/Cover Open

| SEND from project                                          | ctor automatically                                                      |          |                  |                                                                |
|------------------------------------------------------------|-------------------------------------------------------------------------|----------|------------------|----------------------------------------------------------------|
| 232 ASCII Code                                             | HEX Code                                                                | Function | Projector Return | Description                                                    |
| when Standby/War<br>Range/Lamp fail/Fa<br>Lamp Hours Runni | rming/Cooling/Out of<br>an Lock/Over Temperature/<br>ing Out/Cover Open |          |                  |                                                                |
|                                                            |                                                                         |          | INFOn            | n : 0/1/2/3/4/6/7/8/ =<br>Standby/Warming/Cooling/Out of Range |

**READ** from projector 232 ASCII Code HEX Code Function Projector Return Description 7E 30 30 31 32 31 20 31 0D n: 0/2/3/4/5/7/15 = ~XX121 1 Input Source Commands OKn None/VGA1/VGA2/Video/S-Video/HDMI/ DisplayPort ~XX122 1 7E 30 30 31 32 32 20 31 0D 7E 30 30 31 32 33 20 31 0D Sofware Version OKdddd dddd: FW version n: 0/1/2/3/4/5/6/7/8/ ~XX123 1 Display Mode OKn None/Presentation/Bright/Movie/sRGB/ User/Blackboard/DICOM SIM./3D ~XX124 1 7E 30 30 31 32 34 20 31 0D 7E 30 30 31 32 35 20 31 0D Power State OKn n : 0/1 = Off/On ~XX125 1 Brightness OKn ~XX126 1 7E 30 30 31 32 36 20 31 0D Contrast OKn 7E 30 30 31 32 37 20 31 0D n: 1/2/3/5/6/7 = ~XX127 1 Format OKn \*13/16:9/16:10/LBX/Native/AUTO \*16:9 or 16:10 depend on Screen Type setting n :3/01/2 = Warm/Standard/Cool/Cold ~XX128 1 7E 30 30 31 32 38 20 31 0D Color Temperature OKn Projection Mode ~XX129.1 7E 30 30 31 32 39 20 31 0D OKn n: 0/1/2/3 = Front-Desktop/ Rear-esktop/ Front-Ceiling/ Rear-Ceiling ~XX150.1 7E 30 30 31 35 30 20 31 0D Information OKabbbbccdddde a : 0/1 = Off/On bbbb: LampHour 00/02/03/04/05/07/08/15 = cc: source None/VGA1/VGA2/Video/S-Video/HDMI /DisplayPort dddd: FW version e : Display mode 0/1/2/3/4/5/7/12/9 = None/Presentation/Bright/Movie/sRGB/ User/Blackboard/ DICOM SIM /3D ~XX151 1 7E 30 30 31 35 31 20 31 0D Model name OKn n:3/4=WXGA/1080p ~XX108 1 7E 30 30 31 30 38 20 31 0D Lamp Hours OKhhhh bbbb: LampHour ~XX108 2 7E 30 30 31 30 38 20 31 0D Cumulative Lamp Hours OKbbbbb bbbbb: (5 digits) Total Lamp Hours 7E 30 30 38 37 20 31 0D 7E 30 30 38 37 20 33 0D ~XX87 1 Network Status Okn n=0/1 Disconnected/Connected ~XX87 3 IP Address Okaaa\_bbb\_ccc\_ddd a=0000~9999 ~XX351.0 7E 30 30 33 35 31 20 30 0D Fan1 speed(blower) Oka

7E 30 30 33 35 32 20 31 0D ~XX352 1 System temperature a=000~999 Oka ~XX353 1 7E 30 30 33 35 33 20 31 0D Serial number Okaaaaa a=serial number string ~XX354 1 7E 30 30 33 35 34 20 31 0D Closed Captioning a: 0/1/2 = off/cc1/cc2 Oka ~XX355 1 7E 30 30 33 35 35 20 31 0D AV Mute Oka a : 0/1 = Off/On ~XX356 1 7E 30 30 33 35 36 20 31 0D a: 0/1 = Off/OnMute Oka ~XX357 1 ~XX358 1 7E 30 30 33 35 37 20 31 0D 7E 30 30 33 35 38 20 31 0D LAN FW version eeeee: LAN FW version a: 0000~9999 Okeee Current lamp watt Okaaaa

## **Comandi Telnet**

- Porta: supporta 3 porte di 23/1023/2023
- Connessioni multiple: Il proiettore potrà ricevere comandi da differenti porte contemporaneamente
- Formato comando: Seguire il formato comando RS232 (supporta sia ASCII che HEX)
- Formato risposta: Seguire il messaggio di ritorno RS232.

| Lead<br>Code              | Proje<br>Il | ector<br>D | Cor                                                          | nmano | d ID      | Space                  | Variable              | Carriage<br>Return |
|---------------------------|-------------|------------|--------------------------------------------------------------|-------|-----------|------------------------|-----------------------|--------------------|
| ~                         | ×           | x          | ×                                                            | ×     | ×         |                        | n                     | CR                 |
| Fix code<br>One<br>Digit~ | 00          |            | Defined by Optoma<br>2 or 3 Digit. See the<br>Follow content |       | One Digit | Per item<br>Definition | Fix code<br>One Digit |                    |

Note

é Per la risoluzione schermo wide (WXGA), il supporto di compatibilità dipende dai modelli di Notebook/PC.

### Comandi AMX Device Discovery

- DP: 239.255.250.250
- N. porta: 9131
- Ogni informazione di trasmissione UDP come quella in basso è aggiornata ogni 40 secondi

| Command             | Description                                       | Remark (Parameter) |
|---------------------|---------------------------------------------------|--------------------|
| Device-UUID         | MAC address (Hex value without'<br>':' separator) | 12 digits          |
| Device-<br>SKDClass | The Duet DeviceSdk class name                     | VideoProjector     |
| Device-Make         | Maker name                                        | MakerPXLW          |
| Device-Model        | Model name                                        | Projector          |

| Command    | Description                                                                                                    | Remark (Parameter)                    |
|------------|----------------------------------------------------------------------------------------------------|---------------------------------------|
| Config-URL | Device's IP address<br>LAN IP address is shown up if<br>LAN IP address is valid.                                                   | http://xxx.xxx.xxx.<br>xxx/index.html |
|            | Wireless LAN IP address is<br>shown up if Wireless LAN IP<br>address is valid.                                                     |                                       |
| Revision   | The revision must follow a major.<br>minor.micro scheme. The revision<br>is only increased if the command<br>protocol is modified. | 1.0.0                                 |

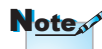

- · Per la risoluzione schermo wide (WXGA), il supporto di compatibilità dipende dai modelli di Notebook/PC.
- · Questa funzione AMX serve solo per supportare AMX Device Discovery.
- · Le informazioni di trasmissione sono inviate solo tramite una interfaccia valida
- Le interfacce LAN e Wireless LAN possono essere supportate contemporaneamente.
- Se è stato usato "Beacon Validator". Fare attenzione alle informazioni in basso.

### Comandi supportati da PJLink™

La tabella in basso mostra i comandi per controllare il proiettore usando il protocollo PJLink™.

| Command | Description          | Remark (Parameter) |
|---------|----------------------|--------------------|
| POWR    | Power control        | 0 = Standby        |
|         |                      | 1 = Power on       |
| POWR?   | Inquiry about the    | 0 = Standby        |
|         | power state          | 1 = Power on       |
|         |                      | 2 = Cooling down   |
|         |                      | 3 = Warming up     |
| INPT    | INPT Input switching | 11 = VGA1          |

#### Nota sulla descrizione del comando (Parametro)

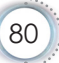

Remark (Parameter)

12 = VGA2

|       | switching                        | 13 = Component                                                                                                    |  |
|-------|----------------------------------|----------------------------------------------------------------------------------------------------|--|
|       |                                  | 14 = BNC                                                                                                    |  |
|       |                                  | 21 = VIDEO                                                                                                    |  |
|       |                                  | 22 = S-VIDEO                                                                                                    |  |
|       |                                  | 31 = HDMI 1                                                                                                    |  |
|       |                                  | 32 = HDMI 2                                                                                                    |  |
| AVMT  | Mute control                     | 30 = Video and audio mute disable                                                                                                    |  |
| AVMT? | Inquiry about the mute state     | 31 = Video and audio mute enable                                                                                                    |  |
| ERST? | Inquiry about the error          | 1st byte: Fan error, 0 or 2                                                                                                    |  |
|       | state                            | 2nd byte: Lamp error, 0 to 2                                                                                                    |  |
|       |                                  | 3rd byte: Temperature error, 0 or 2                                                                                                    |  |
|       |                                  | 4th byte: Cover open error, 0 or 2                                                                                                    |  |
|       |                                  | 5th byte: Filter error, 0 or 2                                                                                                    |  |
|       |                                  | 6th byte: Other error, 0 or 2                                                                                                    |  |
|       |                                  | 0 to 2 mean as follows:                                                                                                    |  |
|       |                                  | 0 = No error detected, 1 = Warning,<br>2 = Error                                                                                                    |  |
| LAMP? | Inquiry about the lamp<br>state  | 1st value (1 to 5 digits):<br>Cumulative LAMP operating<br>time (This item shows a lamp<br>operating time (hour) calculated<br>based on that LAMP MODE is<br>LOW.) |  |
|       |                                  | 2nd value: 0 = Lamp off, 1 =<br>Lamp on                                                                                                    |  |
| INST? | Inquiry about the                | The following value is returned.                                                                                                    |  |
|       | available inputs                 | "11 12 21 22 31 32"                                                                                                    |  |
| NAME? | Inquiry about the projector name | The projector name set on<br>the NETWORK menu or the<br>ProjectorView                                                                                              |  |
|       |                                  | Setup window is returned                                                                                                    |  |
| INF1? | Inquiry about the                | "Optoma" is returned.                                                                                                    |  |

manufacturer name

Description

Inquiry about input

Command

INPT?

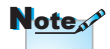

Questo proiettore è totalmente conforme alle specifiche di JBMIA PJLink<sup>™</sup> Classe 1. Supporta tutti i comandi definiti da PJLink<sup>™</sup> Classe 1 e la conformità è stata verificata con le specifiche dello standard PJLink<sup>™</sup> Versione 1.0.

| Command | Description                            | Remark (Parameter)                                           |
|---------|----------------------------------------|--------------------------------------------------------------|
| INF2?   | Inquiry about the model name           | "EH7700" is returned.                                        |
| INF0?   | Inquiry about other information        | No other information is available. No parameter is returned. |
| CLSS?   | Inquiry about the<br>class information | "1" is returned.                                             |

### Trademarks

- DLP is trademarks of Texas Instruments.
- IBM is a trademark or registered trademark of International Business Machines Corporation.
- Macintosh, Mac OS X, iMac, and PowerBook are trademarks of Apple Inc., registered in the U.S. and other countries.
- Microsoft, Windows, Windows Vista, Internet Explorer and PowerPoint are either a registered trademark or trademark of Microsoft Corporation in the United States and/or other countries.
- HDMI, the HDMI Logo and High-Definition Multimedia Interface are trademarks or registered trademarks of HDMI Licensing LLC.
- AMX Device Discovery

The pro.jector is monitored and controlled by the control system of AMX.

▶ Crestron RoomView Connected™

The projector is monitored and controlled by the control system and software of Crestron Electronics, Inc.

▶ PJLink<sup>™</sup>

PJLink trademark is a trademark applied for registration or is already registered in Japan, the United States of America and other countries and areas.

This projector supports standard protocol PJLink<sup>™</sup> for projector control and you can control and monitor projector's operations using the same application among projectors of different models and different manufacturers.

- Other product and company names mentioned in this user's manual may be the trademarks or registered trademarks of their respective holders.
- ▶ About Crestron RoomView Connected™

Electronics, Inc. to facilitate configuration of the control system of Crestron and its target devices.

For details, see the website of Crestron Electronics, Inc. URL http://www.crestron.com URL http://www.crestron.com/getroomview/

### Installazione su soffitto

- 1. Per evitare danni al proiettore, usare il supporto da soffitto Optoma.
- 2. Se si desidera utilizzare un kit prodotto da terzi, assicurarsi che le viti impiegate per fissare il proiettore si conformino ai seguenti requisiti:
  - Tipo di vite: M4
  - Lunghezza massima della vite: 11mm
  - Lunghezza minima della vite: 9mm

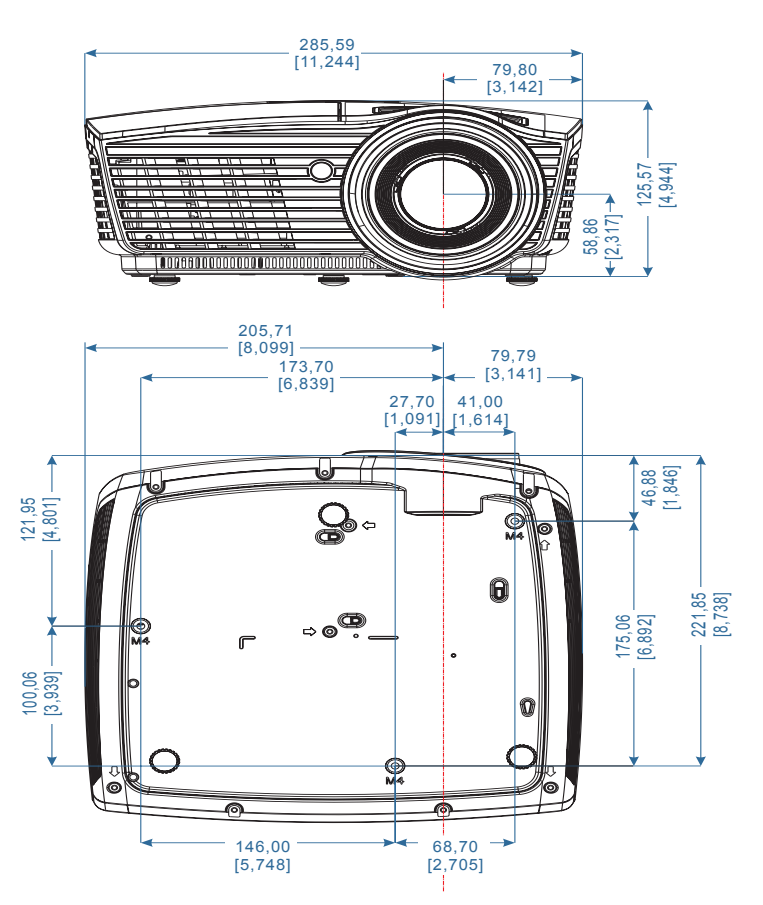

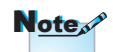

Si prega di notare che i danni provocati da una installazione scorretta annullano la garanzia.

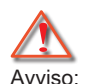

- Se viene acquistato un supporto da soffitto di un'altra società, accertarsi di usare viti della dimensione corretta. La dimensione delle viti sarà differente in base ai differenti supporti. Dipende dallo spessore della piastra.
- Accertarsi di mantenere almeno uno spazio di 10cm tra il soffitto e la parte inferiore del proiettore.
- Evitare di installare il proiettore accanto a una fonte di calore.

## Sedi dell'aziendale Optoma

Mettersi in contatto con la filiale per assistenza e supporto.

| USA                                 |                                              |
|-------------------------------------|----------------------------------------------|
| 3178 Laurelview Ct.,                | Tel: 888-289-6786                            |
| Fremont, CA 94538, USA              | Fax: 510-897-8601                            |
| www.optomausa.com                   | Assistenza: services@optoma.com              |
| Canada                              |                                              |
| 3178 Laurelview Ct.,                | Tel: 888-289-6786                            |
| Fremont, CA 94538, USA              | Fax: 510-897-8601                            |
| www.optoma.ca                       | Assistenza: services@optoma.com              |
| America latina                      |                                              |
| 3178 Laurelview Ct.                 | Tel: 888-289-6786                            |
| Fremont, CA 94538, USA              | Fax: 510-897-8601                            |
| www.optoma.com.br                   | www.optoma.com.mx                            |
| Europa                              |                                              |
| 42 Caxton Way, The Watford Business | s Park                                       |
| Watford, Hertfordshire,             |                                              |
| WD18 8QZ, UK                        | Tel: +44 (0) 1923 691 800                    |
| www.optoma.eu                       | Fax: +44 (0) 1923 691 888                    |
| Tel assistenza: +44 (0)1923 691865  | Assistenza:<br><u>service@tsc-europe.com</u> |
| Benelux BV                          |                                              |
| Randstad 22-123                     | Tel: +31 (0) 36 820 0252                     |
| 1316 BW Almere                      | Fax: +31 (0) 36 548 9052                     |
| Paesi Bassi                         |                                              |
| www.optoma.nl                       |                                              |
| Francia                             |                                              |
| Bâtiment E                          | Tel: +33 1 41 46 12 20                       |
| 81-83 avenue Edouard Vaillant       | Fax: +33 1 41 46 94 35                       |
| 92100 Boulogne Billancourt, France  | Assistenza: <u>savoptoma@optoma.fr</u>       |
| Spagna                              |                                              |
| C/ José Hierro,36 Of. 1C            | Tel: +34 91 499 06 06                        |
| 28529 Rivas VaciaMadrid,            | Fax: +34 91 670 08 32                        |
| Spagna                              |                                              |

#### Germania

| Wiesenstrasse 21 W | Tel: +49 (0) 211 506 6670  |
|--------------------|----------------------------|
| D40549 Düsseldorf, | Fax: +49 (0) 211 506 66799 |
| Germania           | Assistenza: info@optoma.de |
|                    | •                          |

#### Scandinavia

Lerpeveien 25 3040 Drammen Norway

PO.BOX 9515 3038 Drammen Norway Tel : +47 32 98 89 90 Fax: +47 32 98 89 99 Assistenza: info@optoma.no

#### Norway Taiwan

| 12F., No.213, Sec. 3, Beixin Rd.,   | Tel: +886-2-8911-8600                 |
|-------------------------------------|---------------------------------------|
| Xindian Dist., New Taipei City 231, | Fax: +886-2-8911-6550                 |
| Taiwan, R.O.C.                      | Assistenza:<br>services@optoma.com.tw |
| www.optoma.com.tw                   | asia.optoma.com                       |

#### Hong Kong

Unit A, 27/F Dragon Centre, 79 Wing Hong Street, Cheung Sha Wan Kowloon, Hong Kong Tel : +852-2396-8968 Fax: +852-2370-1222 www.optoma.com.hk

#### China

5F, No. 1205, Kaixuan Rd., Changning District Shanghai, 200052, China Tel: +86-21-62947376 Fax: +86-21-62947375 www.optoma.com.cn

#### Giappone

東京都足立区綾瀬 3-25-18

株式会社オーエス

コンタクトセンター:0120-380-495

Assistenza: info@os-worldwide.com www.os-worldwide.com

#### Corea

| WOOMI TECH.CO.,LTD.              |                     |  |
|----------------------------------|---------------------|--|
| 4F, Minu Bldg.33-14, Kangnam-Ku, | Tel: +82+2+34430004 |  |
| seoul,135-815, KOREA             | Fax: +82+2+34430005 |  |

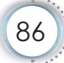

## Normative ed avvisi sulla sicurezza

*Questa appendice elenca gli avvisi generici relativi al proiettore.* 

## Avviso FCC

Questo dispositivo è stato controllato e trovato conforme ai limiti di un dispositivo di Classe B in base alla parte 15 delle normative FCC. Questi limiti sono designati a fornire una protezione ragionevole da interferenze dannose in un'installazione privata. Questa attrezzatura genera, utilizza e può irradiare energia di frequenza radio e, se non è installata ed utilizzata in accordo alle istruzioni date, può causare interferenze dannose alle comunicazioni radio.

Non c'è tuttavia garanzia che non si verifichino interferenze in installazioni particolari. Se questa apparecchiatura provoca interferenze dannose alla ricezione radiofonica o televisiva, che possono essere determinate accendendo o spegnendo il dispositivo, l'utente è incoraggiato a cercare di correggere l'interferenza prendendo una o più delle seguenti misure:

- Riorientare o riposizionare l'antenna di ricezione.
- Aumentare la distanza tra l'attrezzatura ed il ricevitore.
- Collegare l'attrezzatura ad una presa di corrente su di un circuito diverso da quello a cui è collegata l'antenna.
- Consultare il rivenditore o un tecnico specializzato radio / TV per aiuto.

#### Avviso: Cavi schermati

Tutti i collegamenti ad alti dispositivi di computazione devono essere eseguiti usando cavi schermati per mantenere la conformità con le normative FCC.

#### Attenzione

Cambiamenti o modifiche non espressamente approvati dal produttore, possono annullare l'autorità all'uso da parte dell'utente di questa attrezzatura, che è garantita dalla FCC (Federal Communications Commission).

### Condizioni operative

Questo prodotto è conforme alla Parte 15 delle Norme FCC. Il funzionamento è soggetto alle seguenti due condizioni:

- 1. Questo dispositivo non può provocare interferenze dannose.
- 2. Questo dispositivo deve accettare tutte le interferenze ricevute, incluse le interferenze che possono provocare operazioni indesiderate.

#### Avviso: utenti canadesi

Questo apparato di Classe B è conforme alla Normativa canadese ICES-003.

## Remarque à l'intention des utilisateurs canadiens

Cet appareil numerique de la classe B est conforme a la norme NMB-003 du Canada.

#### Dichiarazione di conformità per i Paesi della Comunità Europea

- Direttiva 2004/108/EC sulla Compatibilità Elettromagnetica (emendamenti inclusi)
- Direttiva 2006/95/CEE sui bassi voltaggi
- Direttiva sui terminali radio e di telecomunicazione 1999/5/CE (se il prodotto ha funzioni RF)
- Direttiva RoHS 2011/65
- Direttiva ErP (prodotti ad energia elettrica) 2009/125/CE

#### Istruzioni sullo smaltimento

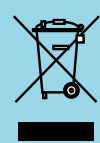

Non smaltire questa attrezzatura elettronica nei rifiuti urbani. Per ridurre l'inquinamento ed assicurare la più alta protezione dell'ambiente globale, riciclare questa attrezzatura.